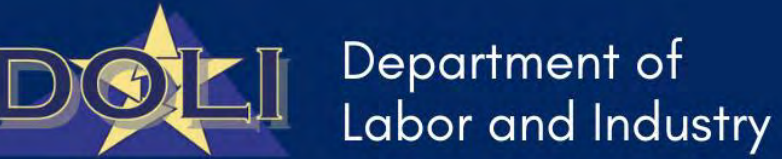

DOLI Comprehensive Quick Start – LAPS Application Portal Guide for Account Registration, Application Submission Process, and Refund Request Processes

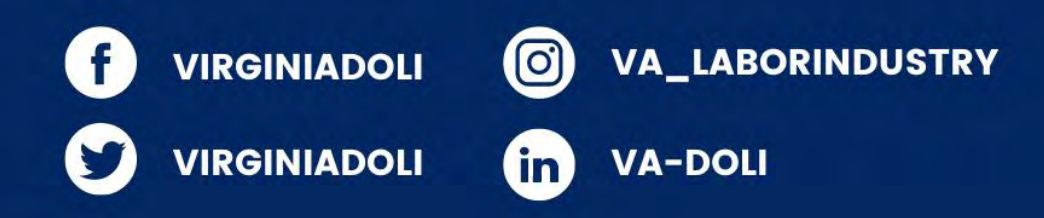

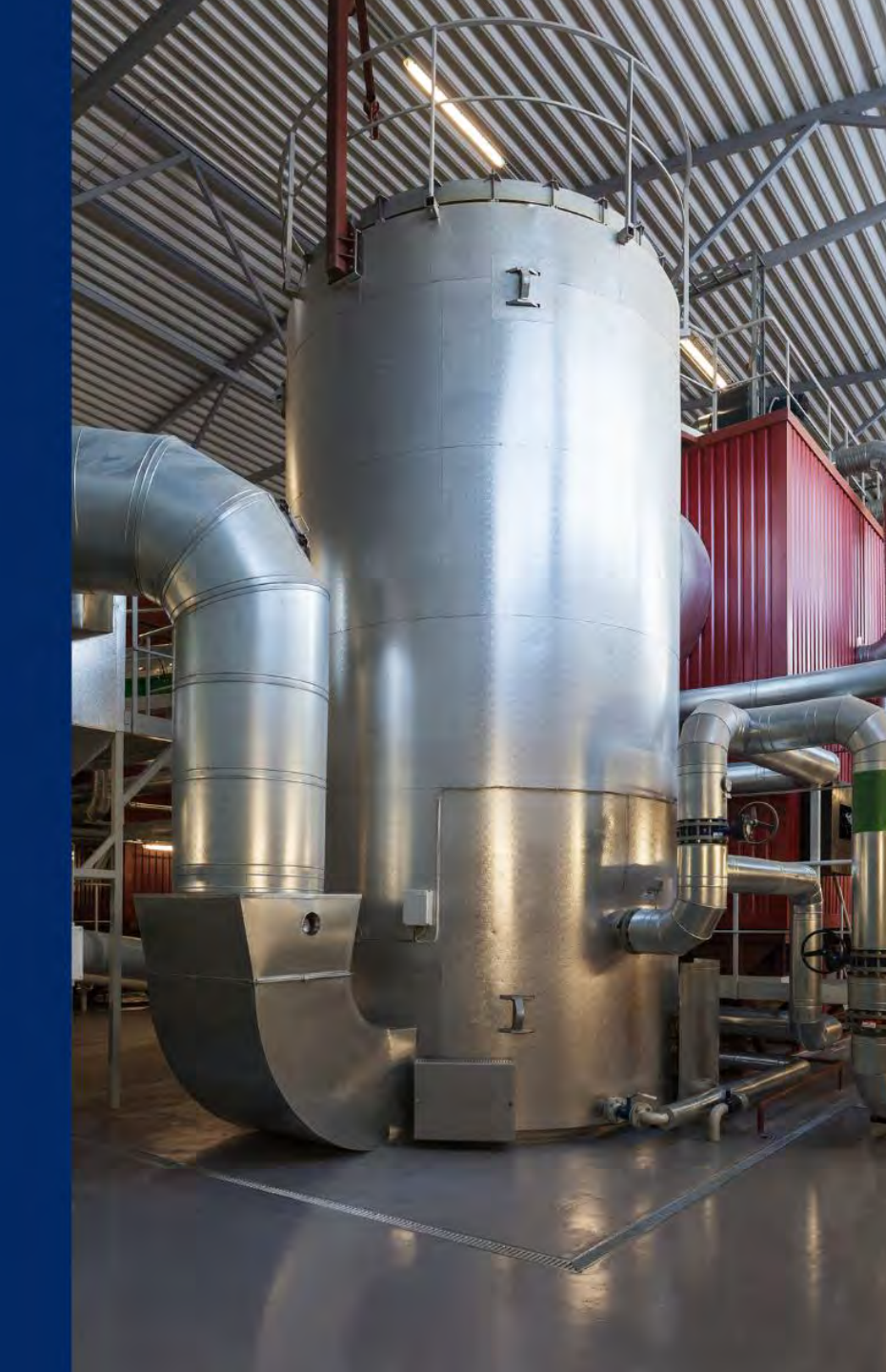

### Table of Contents

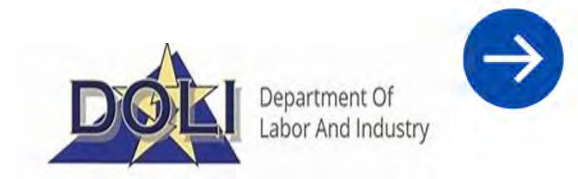

| Process                              | Slide/Page |
|--------------------------------------|------------|
| Account Registration                 | 4          |
| Asbestos Application Submission      | 11         |
| Lead Application Submission          | 24         |
| Demolition Application Submission    | 37         |
| Permit Cancellation & Refund Request | 50         |

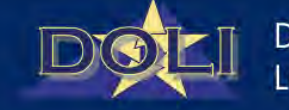

# **Contact Us**

### 804.786.9865

 $\sim$ 

0

LAPSAdmin@doli.virginia.gov

# Department Of Labor And Industry **Boiler Safety** Labor Law VO

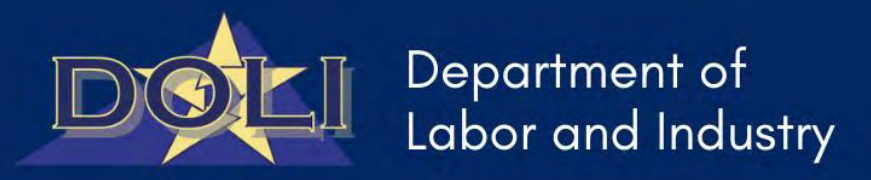

## DOLI Quick Start – LAPS Application Portal Guide for Account Registration Process

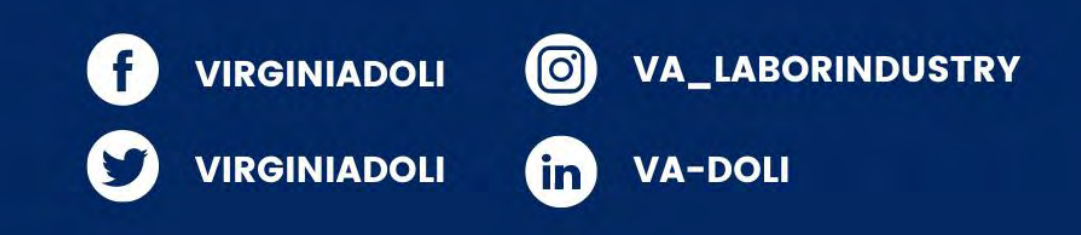

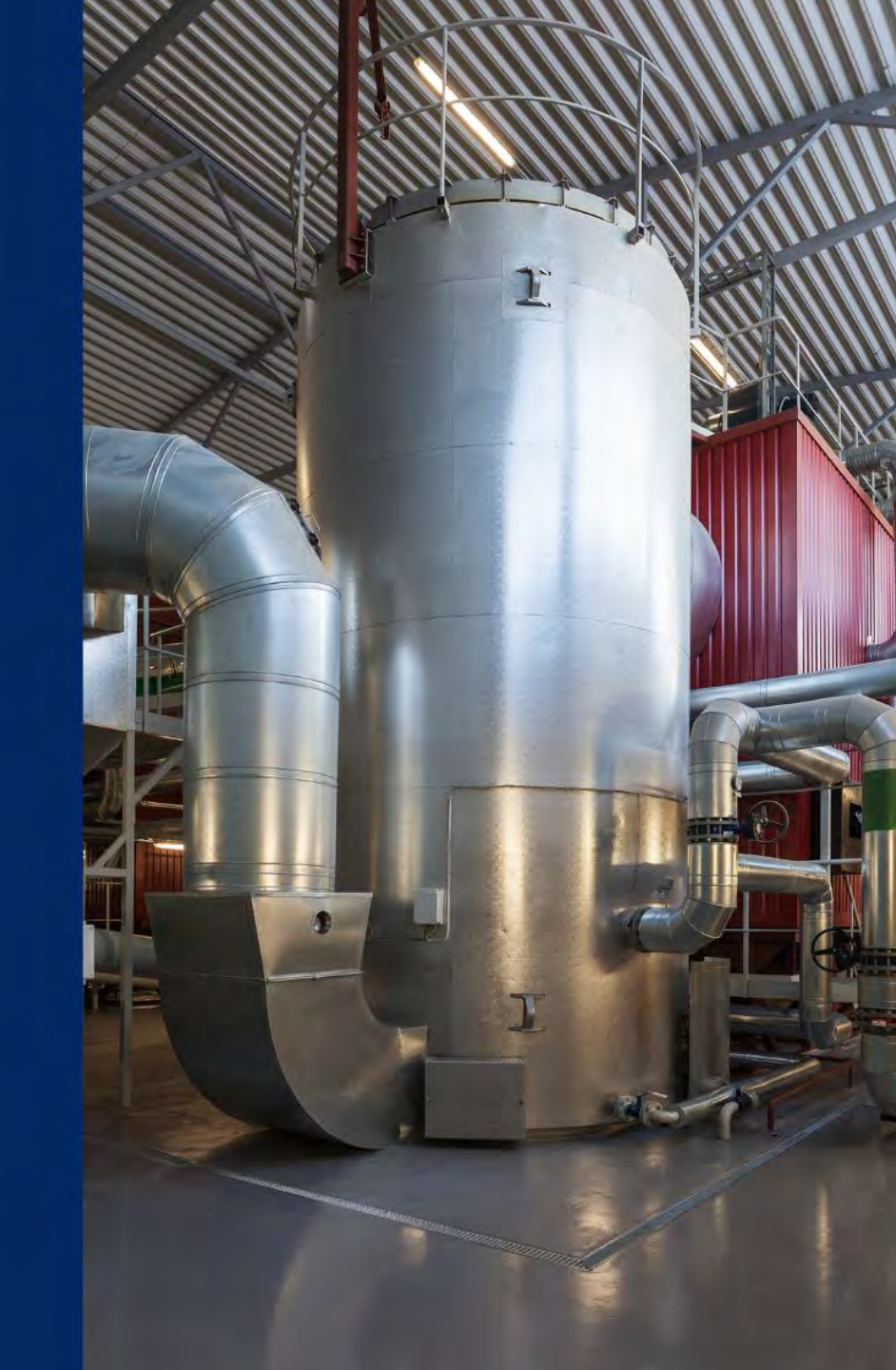

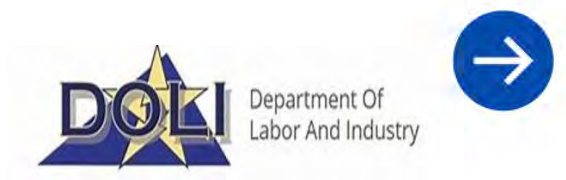

- 1. To create a Lead, Asbestos or Demolition application, the user must first register an account:
  - Access DOLI Customer Service Portal
  - Click Login/Register button

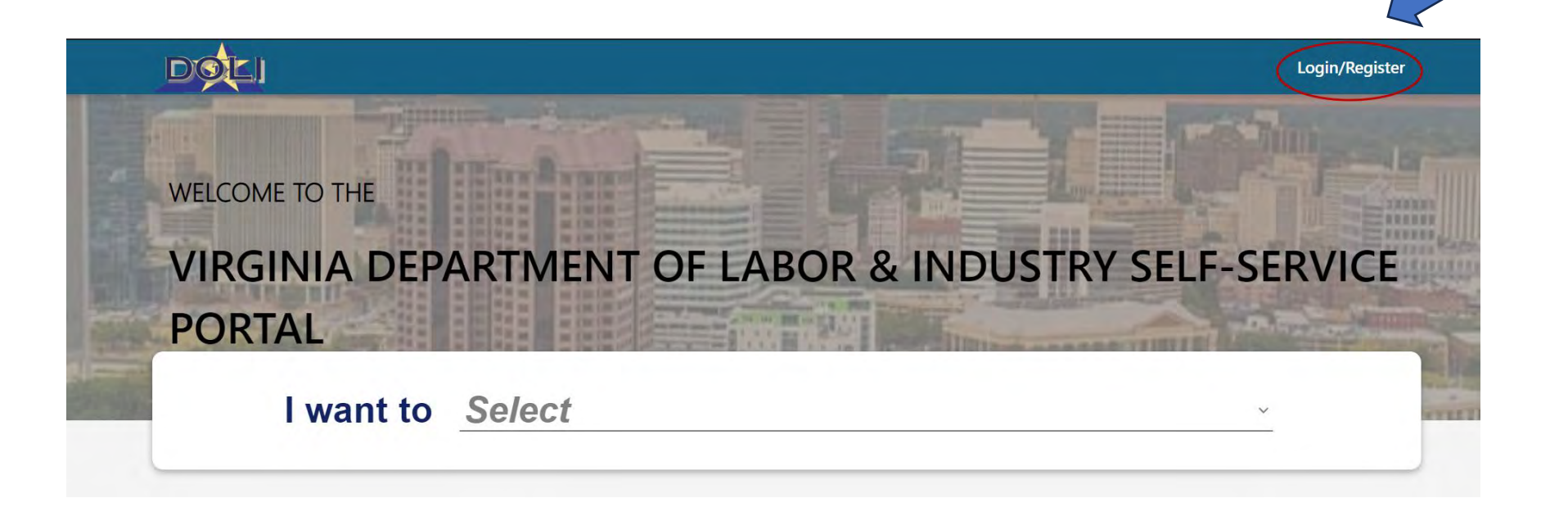

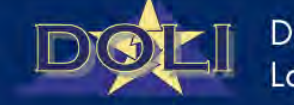

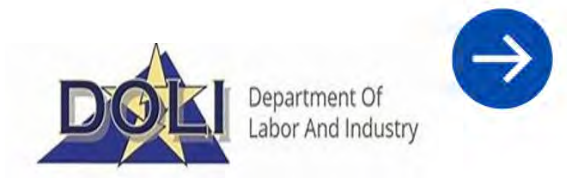

- 2. Click the 'Register' button and observe the Registration page displays:
  - Complete fields: 'Email', 'Password' and 'Confirm Password'
  - Enter code from image
  - Click 'Register'

| DOLI                                                                                                    | Sign in Register                 |
|----------------------------------------------------------------------------------------------------|----------------------------------|
| If you are a new customer, please select Register to create an account. If you are a returning customer, please continue to login. | Register for a new local account |
| Sign in     Register                                                                                                    | * Email                          |
| Sign in with a local account                                                                                                    | * Password                       |
| Email                                                                                                    | * Confirm password               |
| * Password                                                                                                    | Generate a new image             |
| Remember me?                                                                                                    | Play the audio code              |
| Sign in Forgot your password?                                                                                                    | Enter the code from the image    |

DOLI

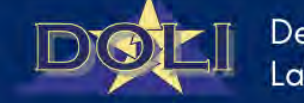

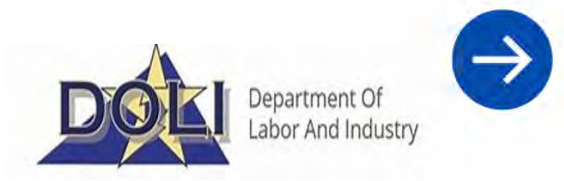

- 3. User will be directed to the 'Profile page'
  - The first step is to confirm email, this will trigger a confirmation link sent to your email.
  - Once your email is confirmed complete the required fields: 'First Name', 'Last Name'.
  - Select 'Relationship Type' for desired role
    - Drop down for 'Contractor Information' section will display, select the appropriate response

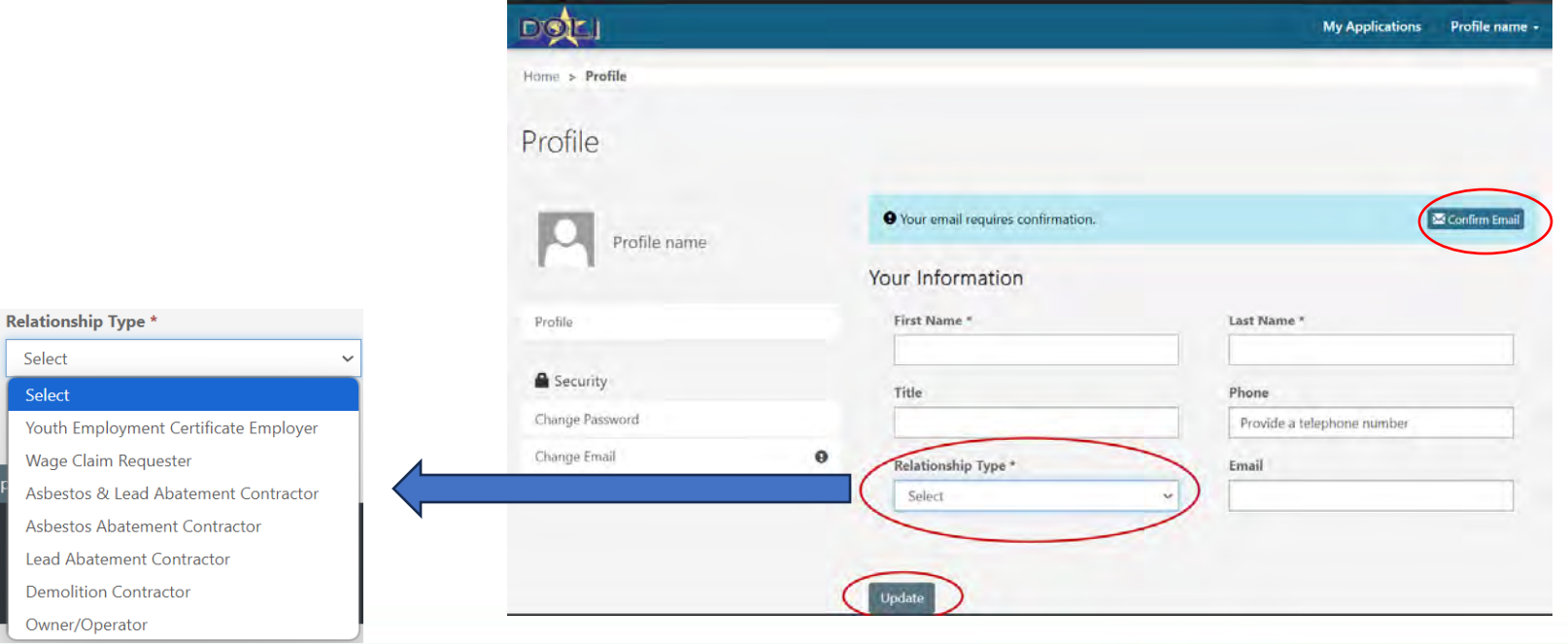

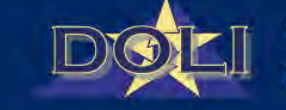

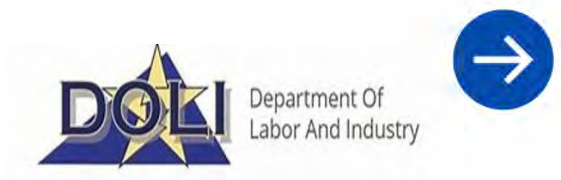

- 4. Complete required fields under 'Contractor Information' section:
  - 'Company Name', 'EIN', License Numbers, 'Street 1', 'City', 'State', 'Postal Code', 'Company Phone', 'Company Email'
     Contractor Information
  - Click 'Update'

Should you receive a duplicate error on EIN (example below)or wish to register multiple users to a single account, please contact DOLI. Contact information listed on final slide.

| ERROR                                                                                                    | ×                                                                                   |
|----------------------------------------------------------------------------------------------------|-------------------------------------------------------------------------------------|
| It appears you have attemp<br>a business that already ex<br>system. If you still would<br>access into the system, p<br>your business' primary acce | oted to registe<br>ists within the<br>like to reques<br>please contac<br>punt user. |
|                                                                                                    | Okay                                                                                |

| Contractor Information              |
|-------------------------------------|
| Company Name *                      |
| company Name                        |
|                                     |
| EIN *                               |
|                                     |
| Asbestos Abatement License Number * |
|                                     |
| Lead Abatement License Number *     |
|                                     |
| Street 1 *                          |
|                                     |
|                                     |
| Street 2                            |
|                                     |
| City *                              |
|                                     |
|                                     |
| State *                             |
|                                     |
| Postal Code *                       |
|                                     |
|                                     |
| Company Phone *                     |
| Provide a telephone number          |
|                                     |

Note: If you receive this message and still need to access to the system, you will need to contact DOLI as your profile will need to be built and added from DOLI and the LAPS Support team.

You will need to provide your name and email.

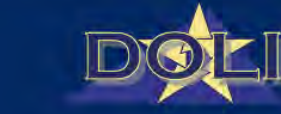

**Company Email** 

### Registration Process – Multiple Users for Single Account

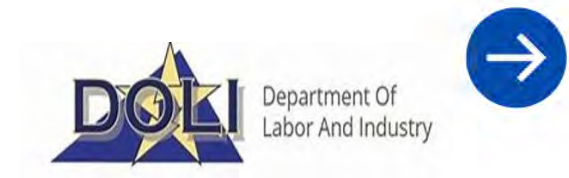

If your business has an active account within the LAPS system and you need multiple users to have access, you will need to reach out to the DOLI LAPS team and provide them with the required information to add multiple users.

The information required is: First Name, Last Name, Email Address

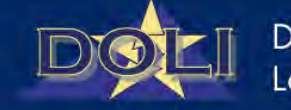

### Registration Process – Unique Accounts

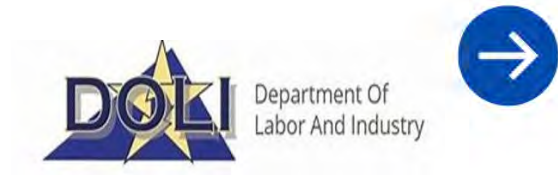

A user can only be associated with a single account.

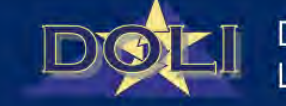

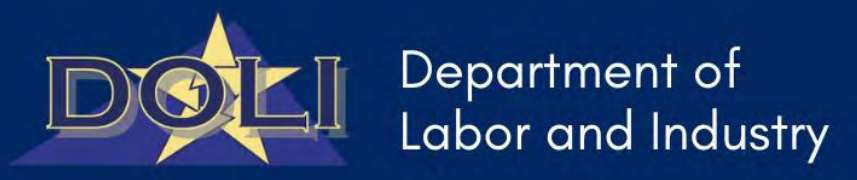

## DOLI Quick Start – Portal Guide for Asbestos Application Process

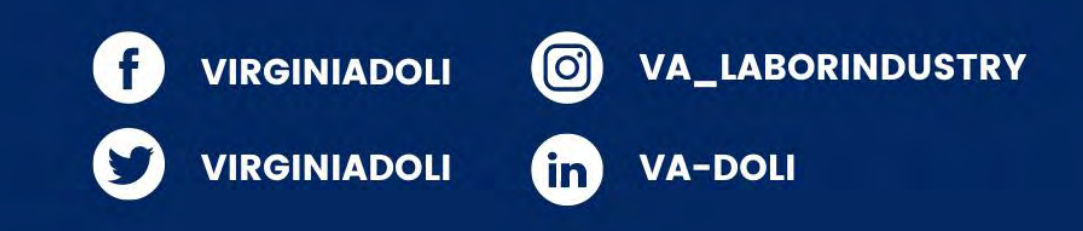

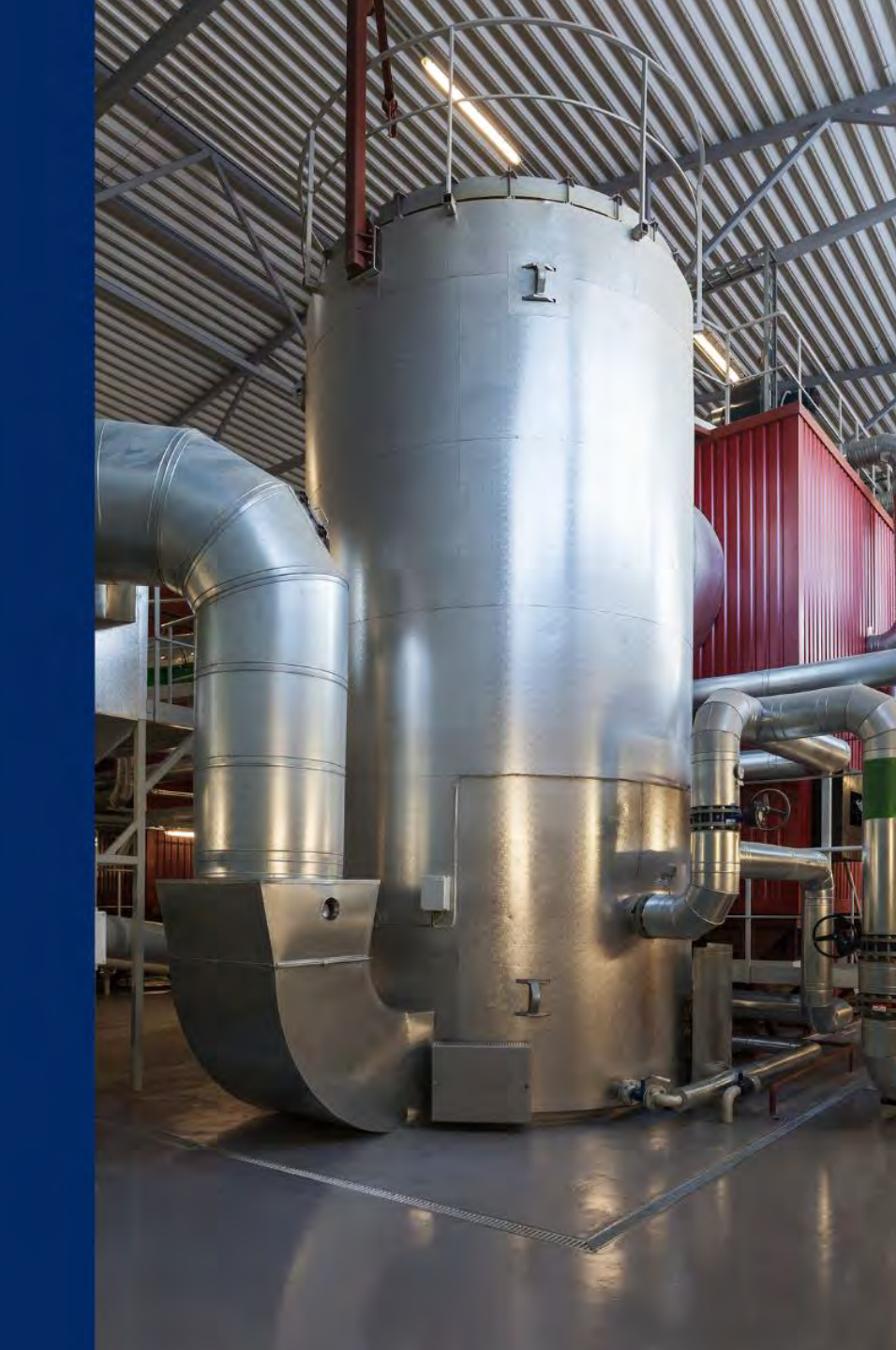

### Lead Application Process

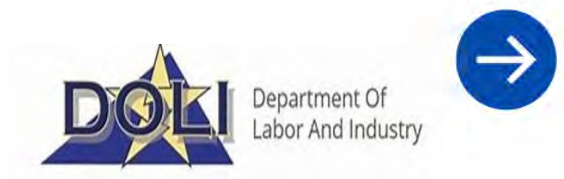

1. After completing account registration process, click 'My Applications'

| DOLI           | My Applications                                                                                      | NO 1127 - |
|----------------|----------------------------------------------------------------------------------------------------|-----------|
| Home > Profile |                                                                                                    |           |
| Profile        |                                                                                                    |           |
|                | If you are submitting a Wage Claim please click here or select the 'Home' in the top navigation bar. |           |
| NEX TEST       | Your profile has been updated successfully.                                                          | ×         |

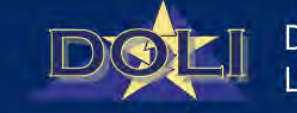

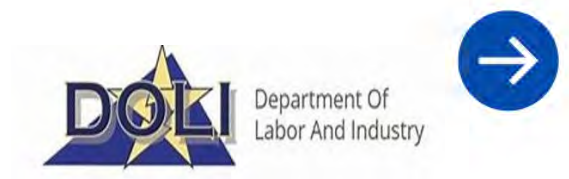

- 2. 'My Permit Applications' page displays all existing applications under the profile.
  - Click 'New Application'

| DOLI             |                  |            |             |                  |              |        | Му Арр | lications | 66 10 KT +  |
|------------------|------------------|------------|-------------|------------------|--------------|--------|--------|-----------|-------------|
| My Pern          | nit Ap           | plicatic   | ons         |                  |              |        |        | New       | Application |
| Reference #      | Permit #         | Start Date | Finish Date | Facility<br>Name | Created On ↓ | Status | Permit | Amen      | d           |
| There are no rec | ords to display. |            |             |                  |              |        |        |           |             |

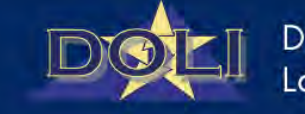

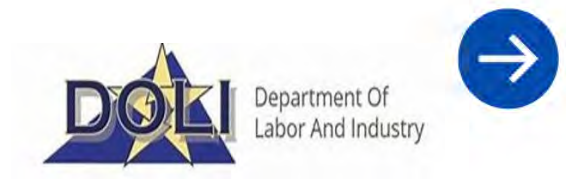

- 3. Upon click of 'New Application', available application types will display.
  - Note: Available application types are dependent on the profile 'Relationship Type'
  - Select 'Asbestos Abatement Application'

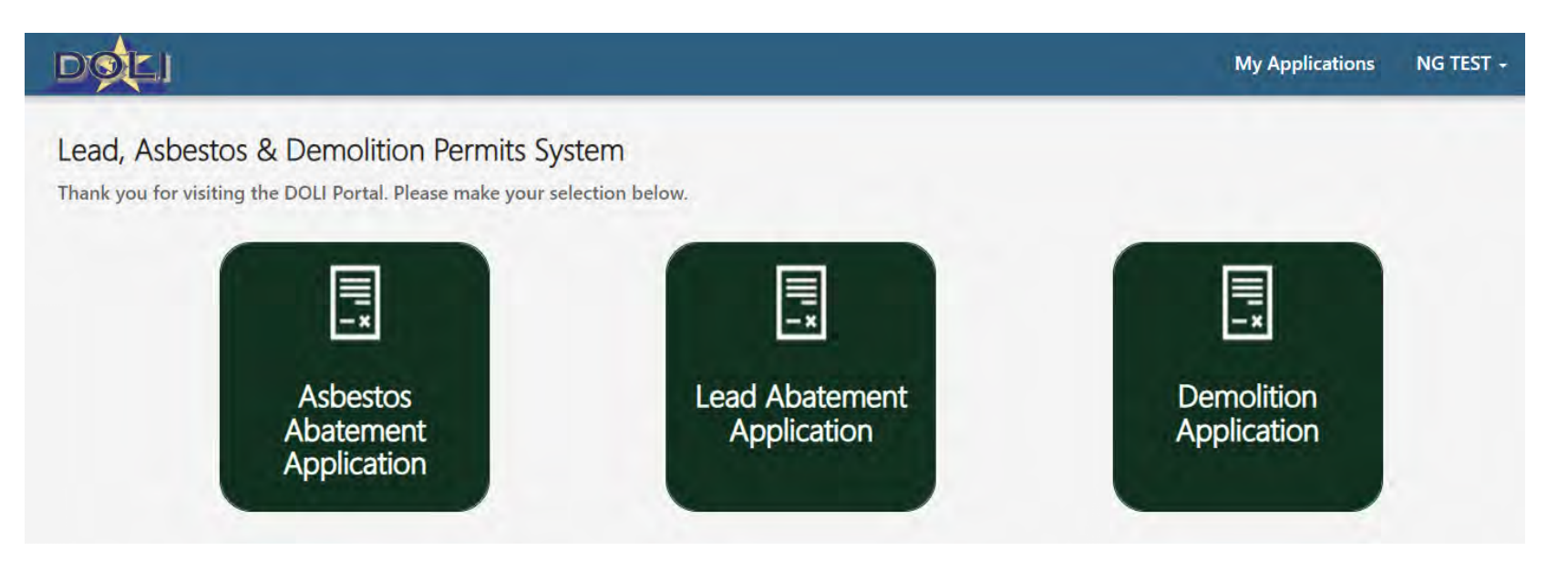

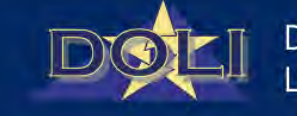

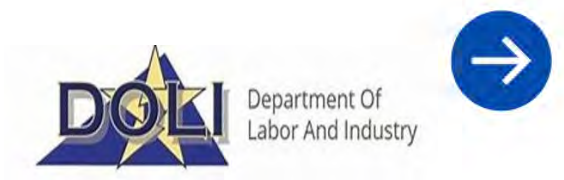

- 4. Complete all Asbestos Qualifying Question's
  - Click 'Submit'
  - Note: Pop-up will appear if application is not required based on answers

| No                                                                                   | ~ |
|--------------------------------------------------------------------------------------|---|
| the material being abated non-friable roofing, flooring or siding? $\textcircled{0}$ |   |
|                                                                                      |   |
| No                                                                                   | ~ |
|                                                                                      |   |
| the asbestos to be abated 10 linear feet and/or 10 square feet or more?              |   |
| Yes                                                                                  | ~ |

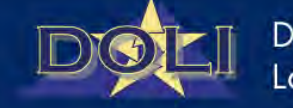

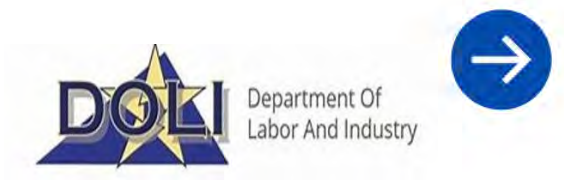

- 4. The newly created draft application will display with a Reference Number.
  - Complete all fields on 'Project Type' page
  - Click 'Next' to save and proceed to next page of application form
  - Note: All required fields are indicated by a red \*

| APS Permit Form Project Type | Regulations Concerning Licensed Asbestos Contractor Notification,<br>Asbestos Project Permits and Permit Fees: <u>16-VAC25-20-Licensed-</u><br>Asbestos-Contractor-Notification.pdf (virginia.gov)                    | Application Fee                                                              |
|------------------------------|----------------------------------------------------------------------------------------------------|------------------------------------------------------------------------------|
| Facility Procedures (        | Regulations for Asbestos Emissions Standards for Demolition and<br>Renovation constructing activities and the disposal of asbestos-<br>containing construction waste: <u>15 VAC 25-30-10 et seq. (virginia.gov)</u> . | \$0.00                                                                       |
| Certification (              | Project Type *                                                                                                    |                                                                              |
| Summary (                    | Standard                                                                                                    | 0                                                                            |
|                              | Government Ordered①<br>● No ○ Yes<br>Is this project an emergency?<br>● No ○ Yes                                                                                                    | Need Help?<br>Contact us at (804) 786-9865 or<br>LAPSAdmin@doit.virginia.gov |
|                              | Contractor *                                                                                                    |                                                                              |
|                              | Scheroe and Conf Line Company X Q                                                                                                    |                                                                              |
|                              | License Number *                                                                                                    |                                                                              |
|                              | 100mm-60                                                                                                    |                                                                              |
|                              | Contact *                                                                                                    |                                                                              |
|                              | Jet ,                                                                                                    |                                                                              |
|                              | Contact Phone *                                                                                                    |                                                                              |
|                              | 000.30.598                                                                                                    |                                                                              |
|                              |                                                                                                    |                                                                              |
|                              |                                                                                                    |                                                                              |
|                              |                                                                                                    |                                                                              |

#### 17

- 4. Complete all fields on 'Facility' page
  - Click 'Next'

| APS Permit Form<br>Project Type        | Facility                   | Application Fee                 |
|----------------------------------------|----------------------------|---------------------------------|
| Procedures (                           |                            | \$0.00                          |
| ACM to be Removed (<br>Certification ( | Street 1 *                 |                                 |
| Summary                                |                            | 0                               |
|                                        | Street 2                   | Need Help?                      |
|                                        |                            | Contact us at (804) 786-9865 or |
|                                        | City *                     | LAPSAdmin@doli.virginia.gov     |
|                                        | State *                    |                                 |
|                                        | Postal Code *              |                                 |
|                                        | Contact *                  |                                 |
|                                        | Contact Phone *            |                                 |
|                                        | Provide a telephone number |                                 |

| Facility Name *                   |   |
|-----------------------------------|---|
| a contract a contract             |   |
| ame as the facility owner address |   |
| Street 1 *                        |   |
|                                   |   |
| Street 2                          |   |
|                                   |   |
| City/County *                     |   |
|                                   | Q |
| State *                           |   |
| VA                                |   |
|                                   |   |
| Zip Code *                        |   |
|                                   |   |
| Site Description $\mathbb{O}$     |   |
|                                   |   |
| Number of Floors                  |   |
|                                   |   |
| Building Size①                    |   |
|                                   |   |
|                                   |   |
| Building Age                      |   |
|                                   |   |
| Present Use *                     |   |
| Select                            | ~ |
| Prior Use *                       |   |
| Select                            | ~ |

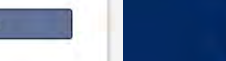

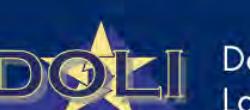

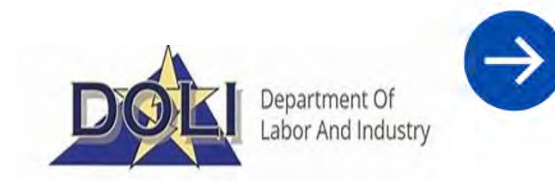

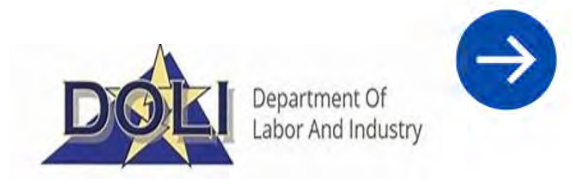

- 4. Complete all fields on 'Procedures' page
  - Click 'Create' to add a 'Work Schedule'
  - Click 'Create' or 'Add Existing' to add 'Transporters' and 'Waste Disposal Sites'
  - Click 'Next'

|                               |                                                       |                             | Work Schedule(s)*                                        |
|-------------------------------|-------------------------------------------------------|-----------------------------|----------------------------------------------------------|
|                               |                                                       |                             | Start Date Finish Date Days of Operation                 |
| LAPS Permits                  | Reference No: 100 554                                 | Save & Close Cancel Draft   | There are no records to display.                         |
| LAPS Permit Form Project Type | Procedures                                            | Application Fee             | Transporter is the same as the contractor/owner/operator |
| Facility 🥝<br>Procedures 🗢    | Analytical method used to detect presence of asbestos | \$0.00                      | Transporter(s)*  Create Add Existing                     |
| ACM to be Removed             | Select ~                                              |                             | Name Street 1 City Postal Code                           |
| Summary                       | Select or search options                              | 0                           |                                                          |
|                               | Other Work Practice(s)                                | Need Help?                  | There are no records to display.                         |
|                               |                                                       | LAPSAdmin@doli.virginia.gov |                                                          |
|                               | Inspector                                             |                             | Waste Disposal Site(s)*                                  |
|                               |                                                       |                             | Create     Add Existing                                  |
|                               | License Number                                        |                             | Name Street 1 City Postal Code                           |
|                               |                                                       |                             |                                                          |

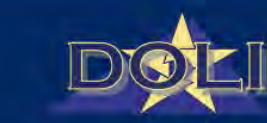

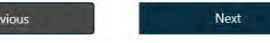

#### 19

### Application Process

- 4. Enter amount(s) on 'ACM to be Removed' page
  - Note: Entry required in minimum of one field to calculate application fee

• Click 'Next'

| permit application. The fee shall be in accordance with the following schedule. If the<br>amount of the asbestos is reported in both linear feet and square feet the amounts will be<br>added and treated as if the total were all in square feet.<br>\$50 - 10 linear feet or 10 square feet up to and including 260 linear feet or 160 square feet<br>\$160 - 261 linear feet or 161 square feet up to and including 2600 linear feet or 1600<br>square feet<br>\$470 - 2601 linear feet or 1601 square feet or more |
|----------------------------------------------------------------------------------------------------|
|                                                                                                    |

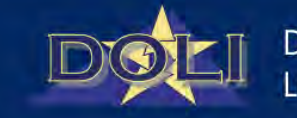

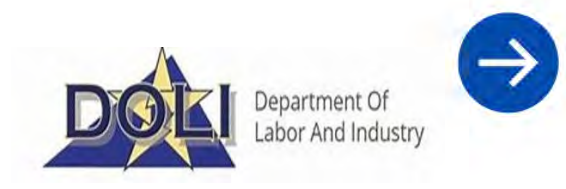

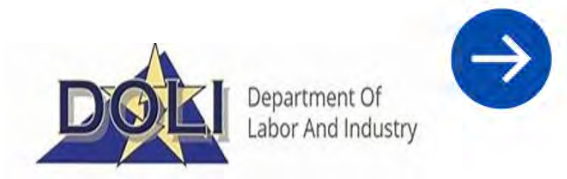

- 4. Complete all required fields on 'Certification' page
  - Click 'Next'

| LAPS Permits                                                                              | Reference No: DESIS                                                                                                    | Save & Close Cancel Draft                                      |
|-------------------------------------------------------------------------------------------|----------------------------------------------------------------------------------------------------|----------------------------------------------------------------|
| LAPS Permit Form Project Type Facility Procedures ACM to be Removed Certification Summary | Certification <ul> <li>I certify that an individual trained in the provisions of the NESHAP regulations will be on-site during the demolition or renovation and evidence that the required training has been accomplished by this person will be available at the project site for inspection. (40 CFR Part 61, Subpart M, required after November 20, 1991)</li> <li>Supervisor</li> </ul> | Application Fee<br>\$50.00                                     |
|                                                                                           | License Number Signature I certify that the information submitted is accurate to the best of my knowledge and that accredited persons are being used on this project.  Your Printed Name Date M/D/YYYY hmm A Title                                                                                                    | Contact us at (804) 786-9865 or<br>LAPSAdmin@dolf.virginia.gov |
|                                                                                           | Previous Next                                                                                                    |                                                                |

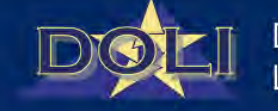

- 4. Review 'Summary' page
  - Click 'Submit'

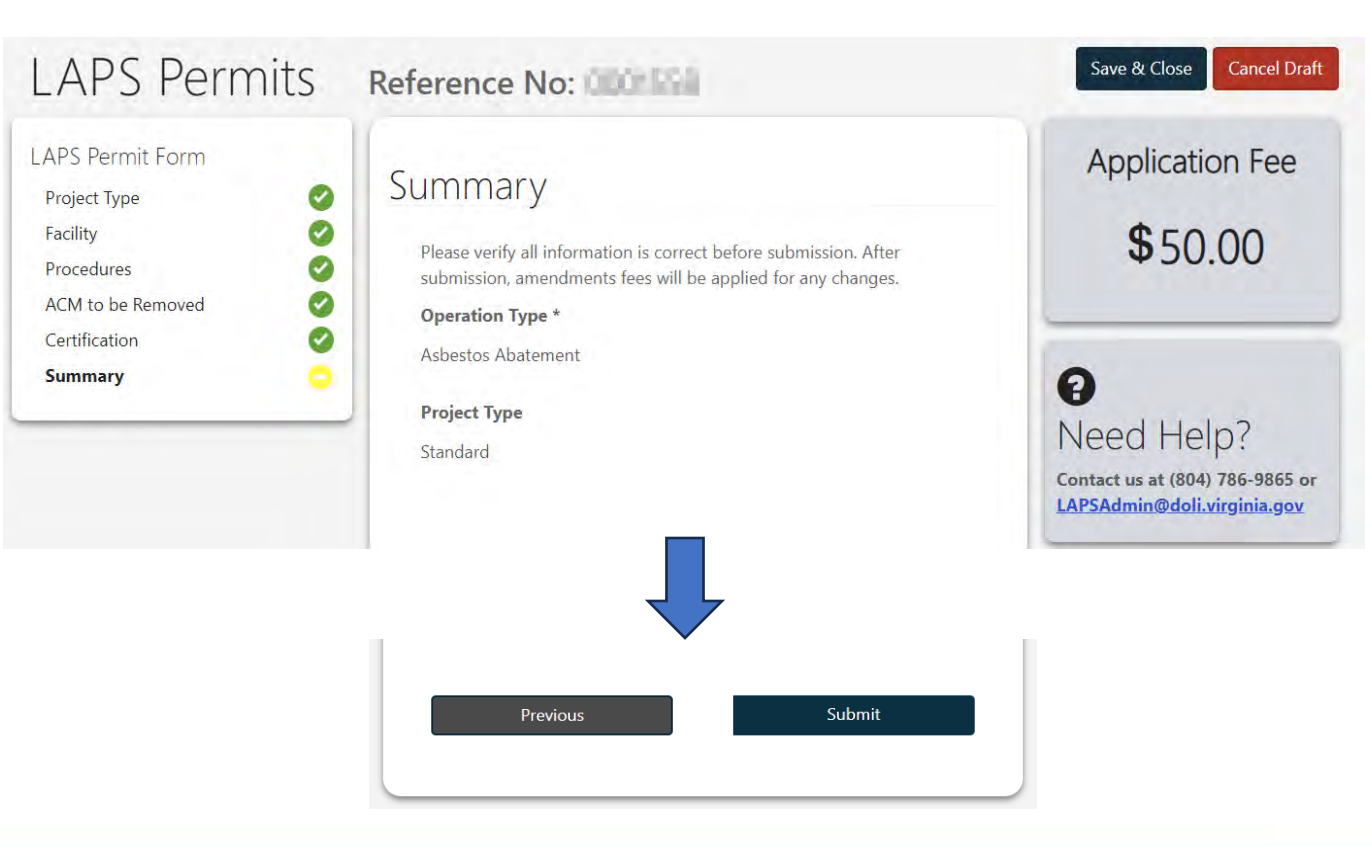

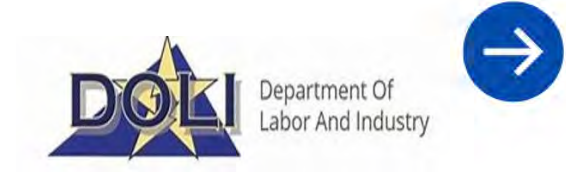

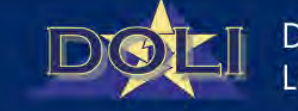

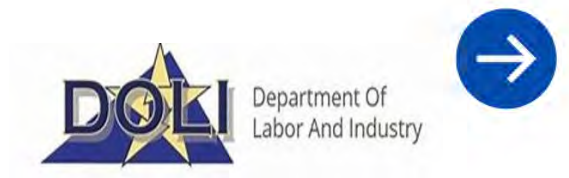

- 4. Complete application payment information
  - Click 'Pay' button

| CVV2 =        |
|---------------|
|               |
| Postal Code * |
|               |
|               |

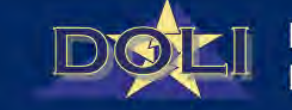

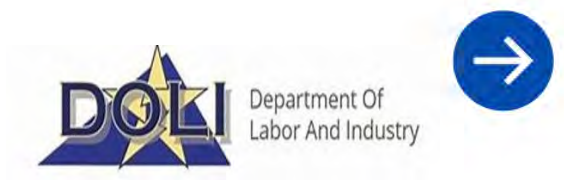

- 4. After payment processes the permit will be available for download
  - To download permit, click the download icon below the Permit column

| Pern        | nit Ap   | plicatic   | ons         |                  |                      |          |          | New Appli |
|-------------|----------|------------|-------------|------------------|----------------------|----------|----------|-----------|
| Reference # | Permit # | Start Date | Finish Date | Facility<br>Name | Created On           | Status 🕇 | Permit   | Amend     |
| 0040        |          |            |             | Test             | 9/23/2024 1:30<br>PM | Approved | <u>+</u> | 1         |
|             | -        |            |             | Test             | 9/20/2024 3:26<br>PM | Approved | ± 🔨      | 1         |

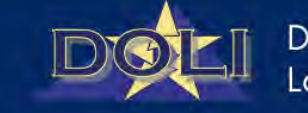

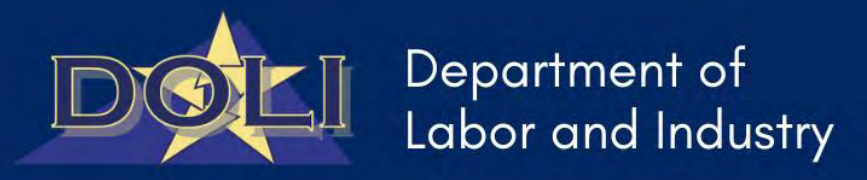

### DOLI Quick Start – Portal Guide for Lead Application Process

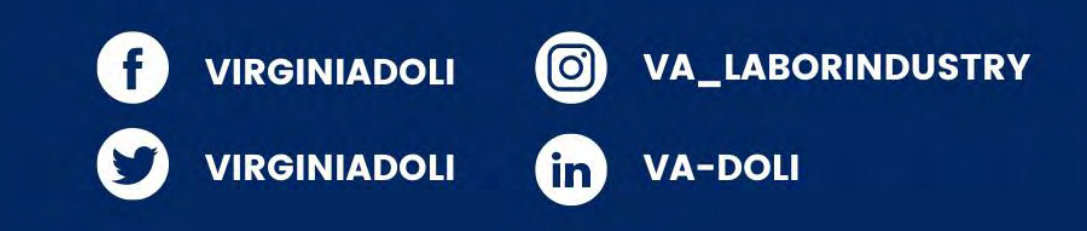

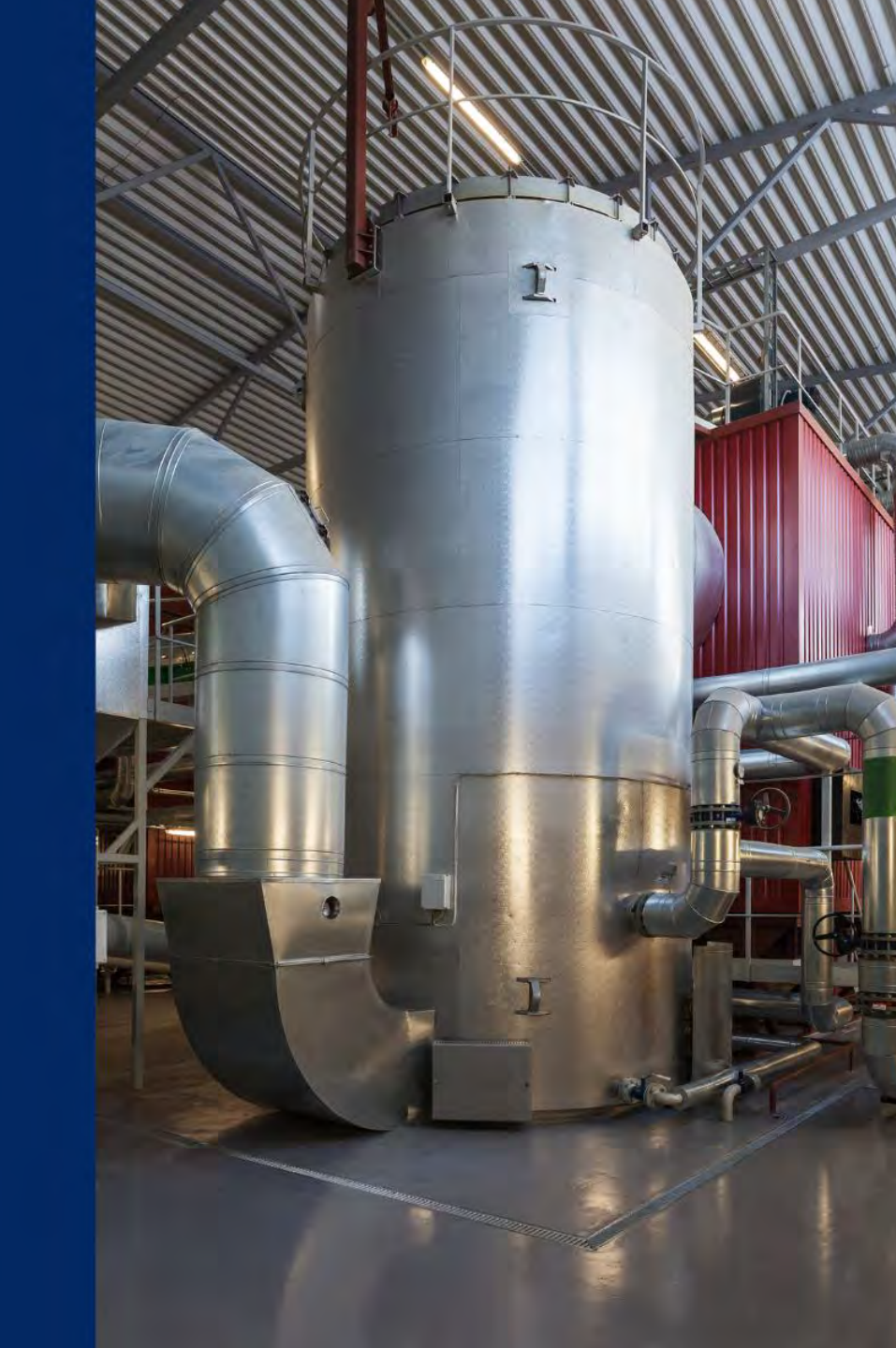

### Lead Application Process

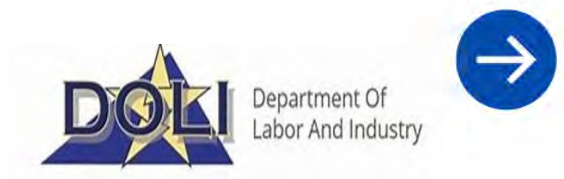

1. After completing account registration process, click 'My Applications'

| DOLI           | My Applications                                                                                      | NO 1127 - |
|----------------|----------------------------------------------------------------------------------------------------|-----------|
| Home > Profile |                                                                                                    |           |
| Profile        |                                                                                                    |           |
|                | If you are submitting a Wage Claim please click here or select the 'Home' in the top navigation bar. |           |
| NEX TEST       | Your profile has been updated successfully.                                                          | ×         |

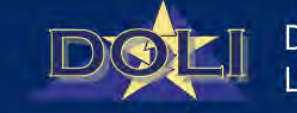

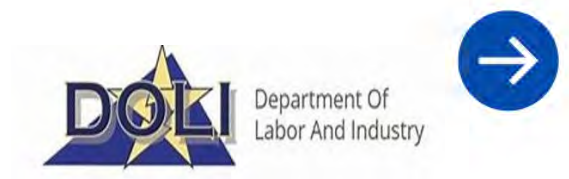

- 2. 'My Permit Applications' page displays all existing applications under the profile.
  - Click 'New Application'

| DOLI              |                  |            |             |                  |              |        | Му Арр | lications | 66 10 ET +    |
|-------------------|------------------|------------|-------------|------------------|--------------|--------|--------|-----------|---------------|
| My Pern           | nit Ap           | plicatic   | ons         |                  |              |        |        | New       | v Application |
| Reference #       | Permit #         | Start Date | Finish Date | Facility<br>Name | Created On ↓ | Status | Permit | Amen      | d             |
| There are no reco | ords to display. |            |             |                  |              |        |        |           | _             |

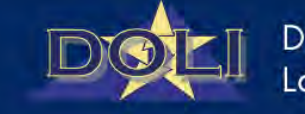

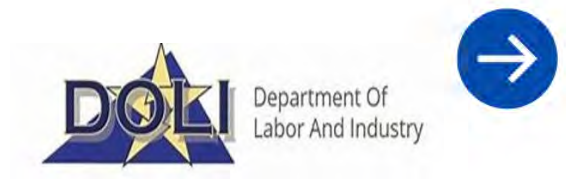

- 3. Upon click of 'New Application', available application types will display.
  - Note: Available application types are dependent on the profile 'Relationship Type'
  - Select 'Lead Abatement Application'

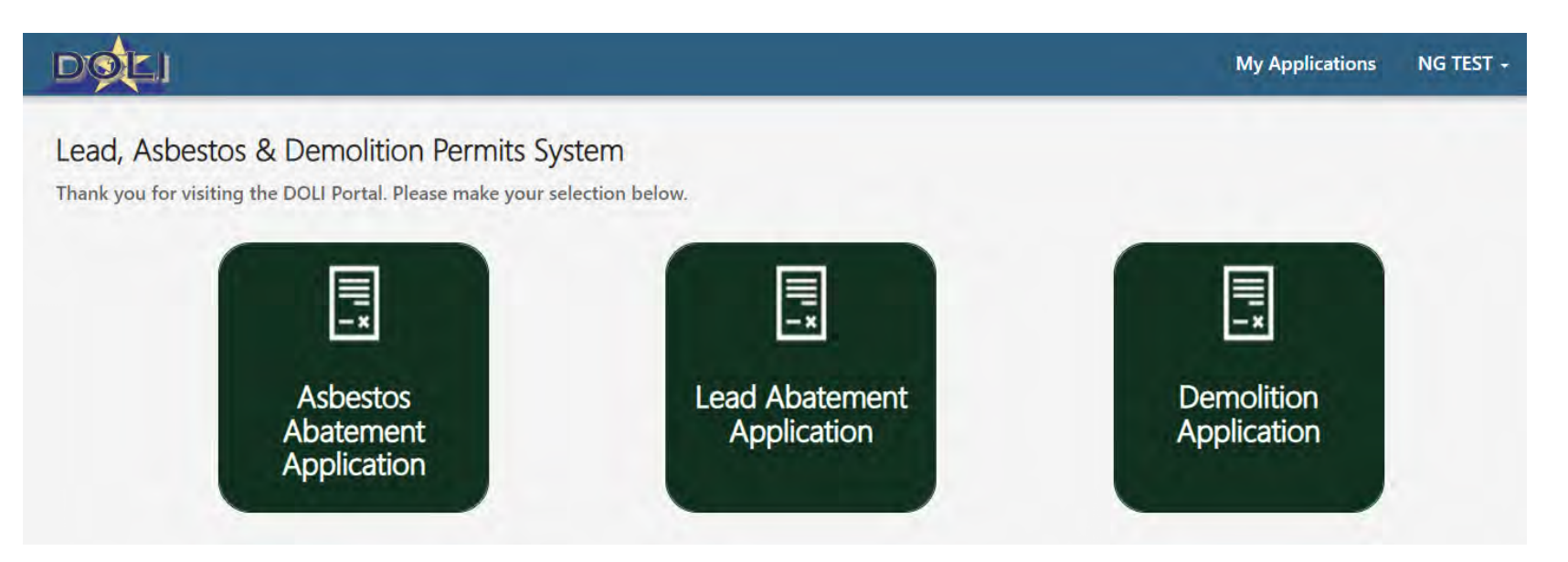

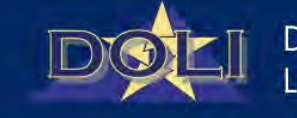

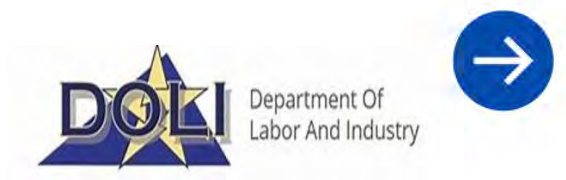

- 4. Complete all Lead Qualifying Question's
  - Click 'Submit'
  - Note: Pop-up will appear if application is not required based on answers

| s this a child occupied facility | ?()*                |   |
|----------------------------------|---------------------|---|
| Yes                              |                     | - |
| s the property residential with  | h 4 or fewer units? | ~ |
|                                  |                     |   |

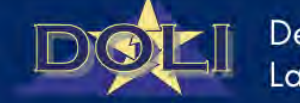

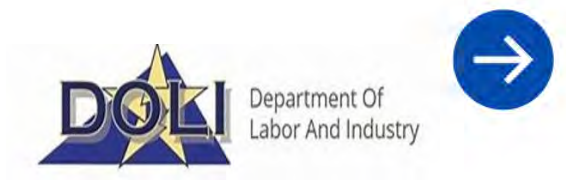

- 4. The newly created draft application will display with a Reference Number.
  - Complete all fields on 'Project Type' page
  - Click 'Next' to save and proceed to next page of application form
  - Note: All required fields are indicated by a red \*

| LAPS Permit Form Project Type Facility Procedures Lead Based Paint Affected Certification | Regulation Concerning Certified Lead Contractors Notification, Lead<br>Project Permits and Permit Fees: EOBMS (169AC25-15), Avrgina.gov).<br>Project Type<br>Select<br>Government Ordered<br>No. © Yes | Application Fee<br><b>\$</b> 0                                |                                                                                                    |                                         |
|-------------------------------------------------------------------------------------------|----------------------------------------------------------------------------------------------------|---------------------------------------------------------------|----------------------------------------------------------------------------------------------------|-----------------------------------------|
| ummary And Payments                                                                       | Is this project an emergency? No O Yes Contractor Contractor Q                                                                                                    | Contact us at (804) 786-9865 or<br>LAPSAdmin®dolivirginia.gov |                                                                                                    |                                         |
|                                                                                           | License Number *                                                                                                    |                                                               | Lead Fee Calculation<br>Written notification of any lead project shall be made to the department. Th<br>permit fee must be submitted with the completed permit application. The leashall be in accordance with the following schedule. | ×<br>ie lead project<br>rad project fee |
|                                                                                           | Contract Details Contract Document Choose File No file selected Contract Price Fee Calculation                                                                                                    |                                                               | The greater of \$100 or 1% of the contract price, with the maximum of \$500, of the contract showing the dollar amount for this project.                                                                                               | Include à copy                          |
|                                                                                           | Next                                                                                                    |                                                               | DG                                                                                                    | Department of                           |

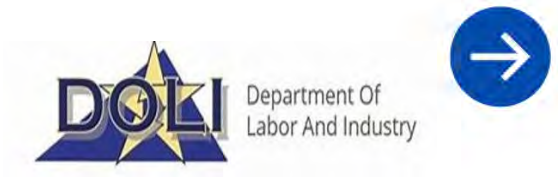

- 4. Complete all fields on 'Facility' page
  - Click 'Next'

| _APS Permits                    | Reference No: 000/647                                | Save & Close Cancel Dra                                                                                      |
|---------------------------------|------------------------------------------------------|----------------------------------------------------------------------------------------------------|
| APS Permit Form<br>Project Type | Facility Facility Owner +                            | Application Fee<br>\$0<br>?<br>Need Help?<br>Contact us at (804) 786-9865 or<br>LAPSAdmin/@doil.vurginia.gov |
|                                 | State *                                              |                                                                                                    |
|                                 | Contact * Contact Phone * Provide a telephone number |                                                                                                    |

| Facility Name *                   |   |
|-----------------------------------|---|
|                                   |   |
| ame as the facility owner address |   |
| Street 1 *                        |   |
|                                   |   |
| Street 2                          |   |
|                                   |   |
| City/County *                     |   |
|                                   | Q |
| State *                           |   |
| VA                                |   |
| Zip Code *                        |   |
|                                   |   |
| Site Description <sup>①</sup>     |   |
|                                   |   |
| Number of Floors                  |   |
|                                   |   |
| Building Size①                    |   |
|                                   |   |
| Building Age①                     |   |
|                                   |   |
| Present Use *                     |   |
| Select                            | * |
| Prior Use *                       |   |
| Select                            | Ŷ |

Previou

Nevt

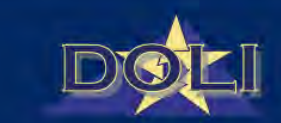

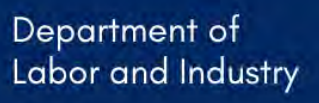

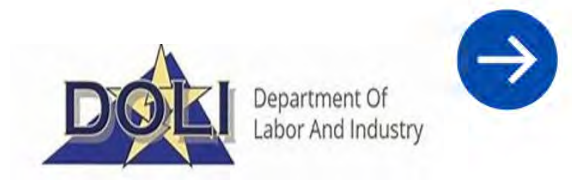

- 4. Complete all fields on 'Procedures' page
  - Click 'Create' to add a 'Work Schedule'
  - Click 'Create' or 'Add Existing' to add 'Transporters' and 'Waste Disposal Sites'
  - Click 'Next'

| APS Permits                                              | Reference No: 000000                                      | Save & Close Cancel Draft   | Start Date Finish Date Days of Operation                 |  |
|----------------------------------------------------------|-----------------------------------------------------------|-----------------------------|----------------------------------------------------------|--|
| S Permit Form                                            | Procedures                                                | Application Fee             | There are no records to display.                         |  |
| lity Ø                                                   | Detection Procedure(s)<br>Select or search options        | \$200.00                    | Transporter is the same as the contractor/owner/operator |  |
| Based Paint Affected     ification     mary And Payments | Other Detection Procedure(s)                              | 0                           | Transporter(s)*  Create Add Existing                     |  |
|                                                          | Work Practice(s)<br>Select or search options              | Need Help?                  | Name Street 1 City Postal Code                           |  |
|                                                          | Other Work Practice(s)                                    | LAPSAdmin@doli.virginia.gov | There are no records to display.                         |  |
|                                                          | Emissions Prevention Practice(s) Select or search options |                             |                                                          |  |
|                                                          | Other Emission Prevention Practice                        |                             | Waste Disposal Site(s)*  Create Add Existing             |  |
|                                                          | Inspector                                                 |                             | Name Street 1 City Postal Code                           |  |
|                                                          | License Number                                            |                             | There are no records to display.                         |  |

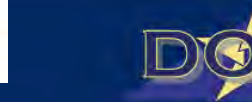

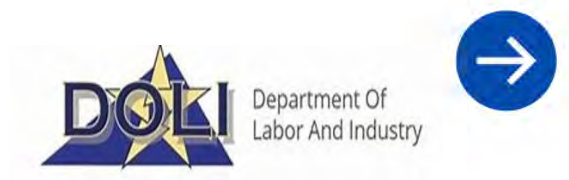

- 4. Answer question on 'Affected Amount' page
  - Note: Entry required in either 'Linear Feet' or 'Square Feet'
  - Click 'Next'

| LAPS Permits                                                                                             | Reference No: 000536                    | Save & Close                                                   |
|----------------------------------------------------------------------------------------------------|-----------------------------------------|----------------------------------------------------------------|
| LAPS Permit Form<br>Project Type<br>Facility<br>Procedures<br>Lead Based Paint Affected<br>Certification | Affected Amount Linear Feet Square Feet | Application Fee<br>\$200.00                                    |
| Summary And Payments                                                                                     | Previous Next                           | Contact us at (804) 786-9865 or<br>LAPSAdmin@doli.virginia.gov |

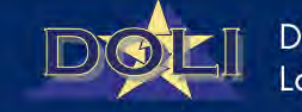

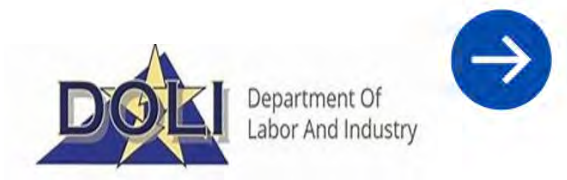

- 4. Complete all required fields on 'Certification' page
  - Click 'Next'

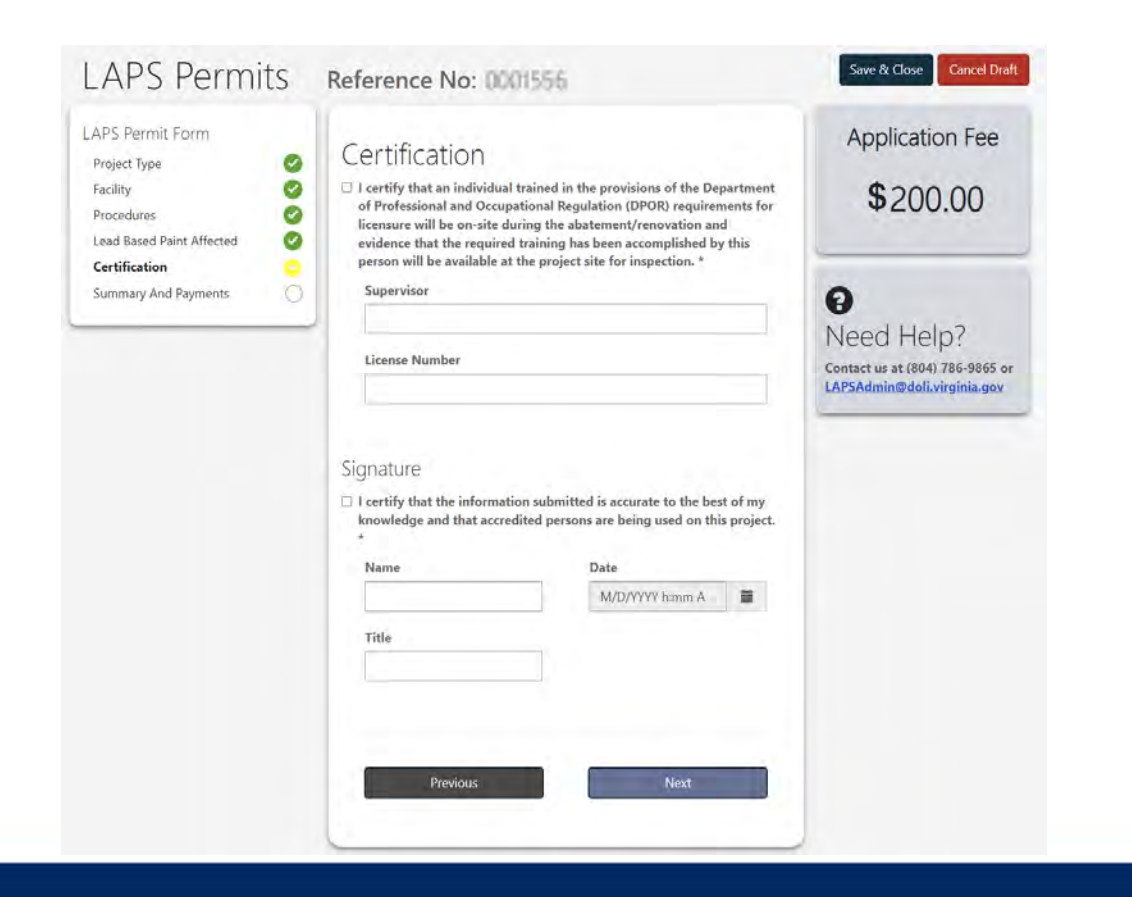

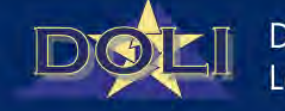

#### Reference No: Summary 0 0 Please verify all information is correct before submission. After 0 submission, amendments fees will be applied for any changes. 0 **Operation Type \*** 0 Lead Abatement

Save & Close

Cancel Draft

- 4. Review 'Summary' page
  - Click 'Submit'

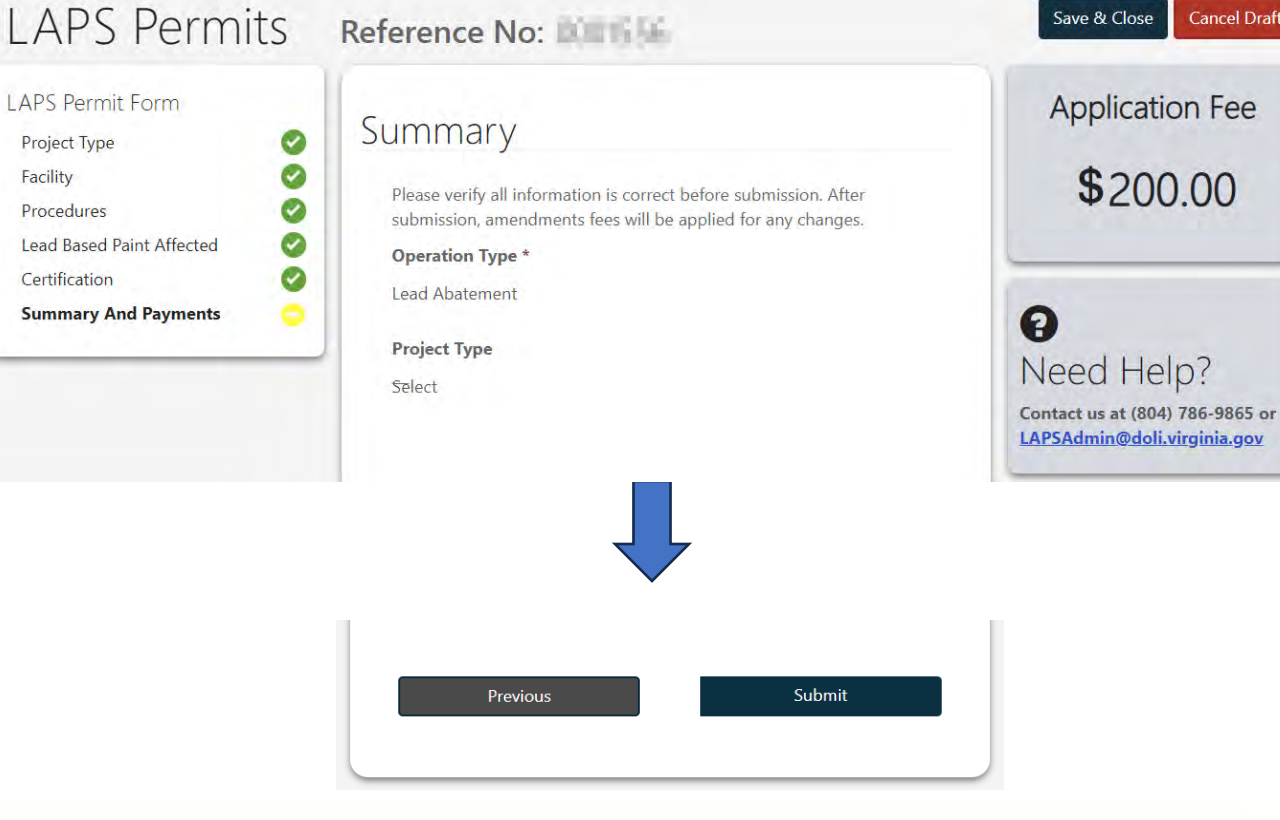

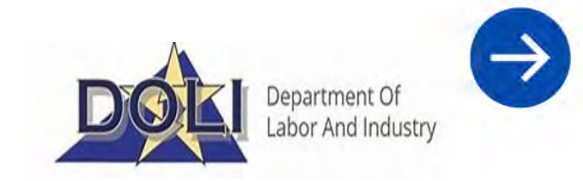

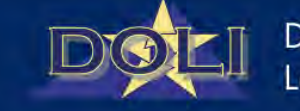

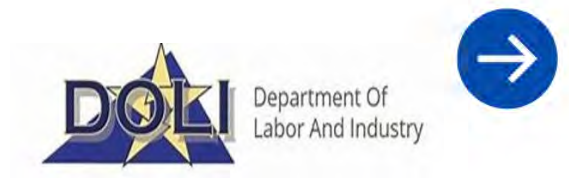

- 4. Complete application payment information
  - Click 'Pay'

| · Card Number *         |               |
|-------------------------|---------------|
|                         |               |
| Expiration Date(MMYY) * | CVV2 =        |
|                         |               |
| Address1 *              | Postal Code * |
|                         |               |

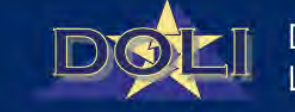

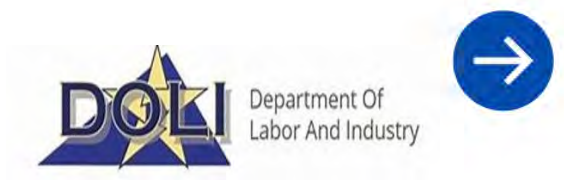

- 4. After payment processes the permit will be available for download.
  - To download permit, click the download icon below the Permit column

| / Pern      | nit Ap   | plicatic   | ons         |                  |                      |          |          | New Applie |
|-------------|----------|------------|-------------|------------------|----------------------|----------|----------|------------|
| Reference # | Permit # | Start Date | Finish Date | Facility<br>Name | Created On           | Status 🕇 | Permit   | Amend      |
| and a       | 10000    |            |             | Test             | 9/23/2024 1:30<br>PM | Approved | <u>+</u> | 1          |
| -           | -        |            |             | Test             | 9/20/2024 3:26<br>PM | Approved | +        | 1          |

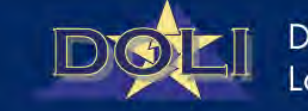

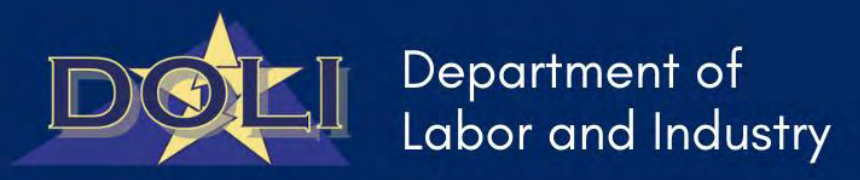

### DOLI Quick Start – Portal Guide for Demolition Application Process

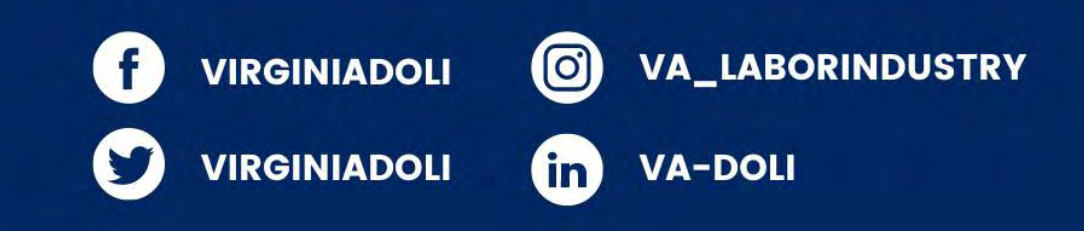

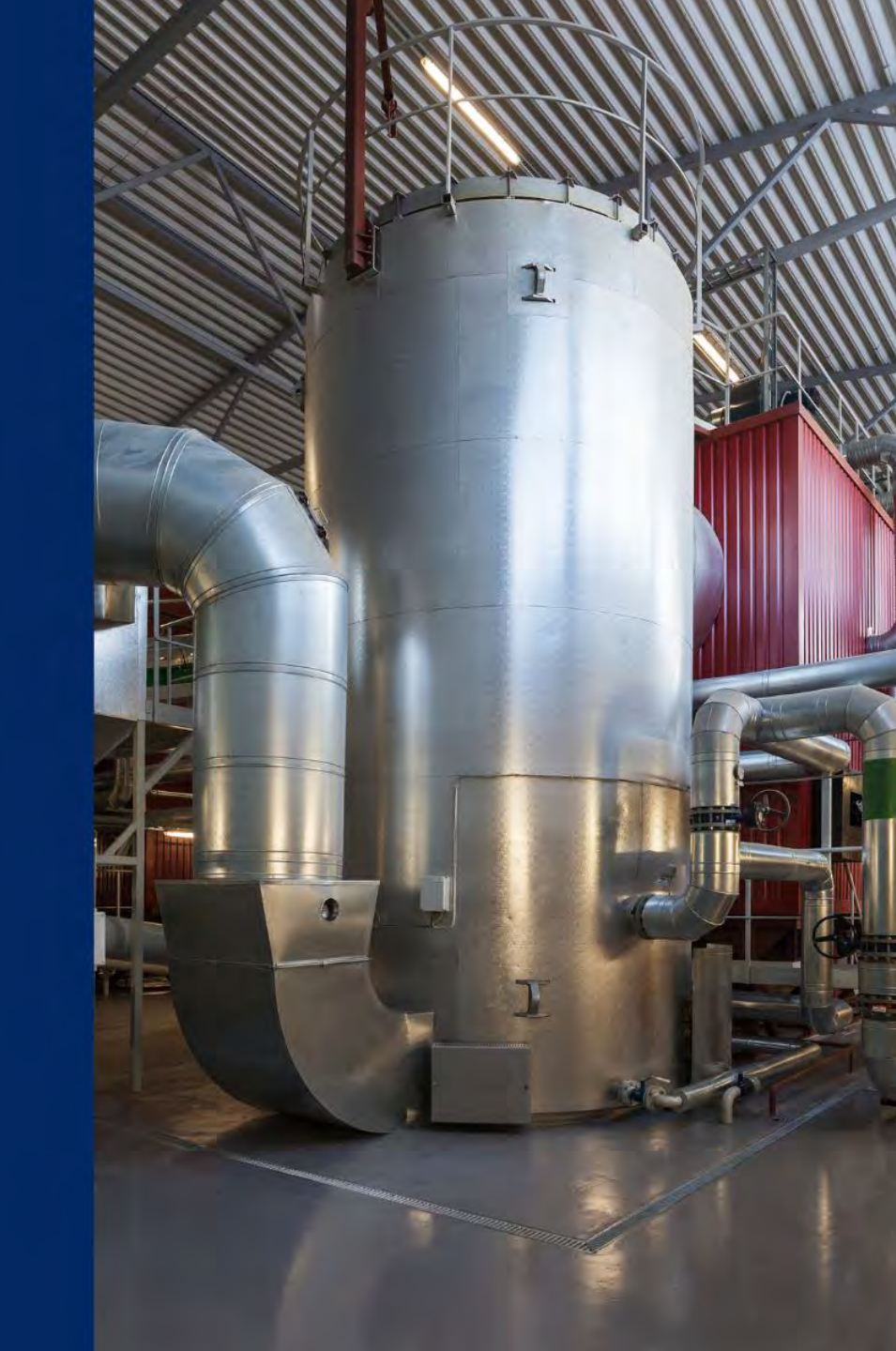

### **Demolition Application Process**

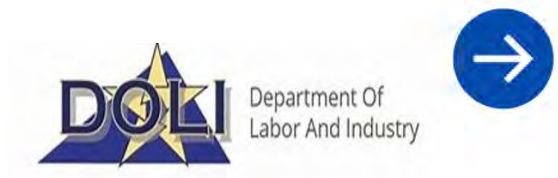

1. After completing account registration process, click 'My Applications'

| DOLI           | My Applications                                                                                      | NO 1937 - |
|----------------|----------------------------------------------------------------------------------------------------|-----------|
| Home > Profile |                                                                                                    |           |
| Profile        |                                                                                                    |           |
| -              | If you are submitting a Wage Claim please click here or select the 'Home' in the top navigation bar. |           |
| NE TET         | Your profile has been updated successfully.                                                          | ×         |

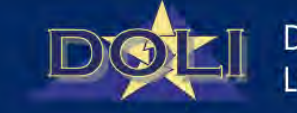

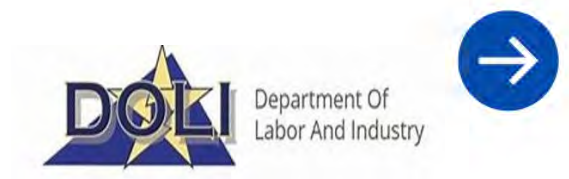

- 2. 'My Permit Applications' page displays all existing applications under the profile.
  - Click 'New Application'

| DOLI              |                  |            |             |                  |              |        | Му Арр | lications | 60 TO . |
|-------------------|------------------|------------|-------------|------------------|--------------|--------|--------|-----------|---------|
| My Pern           | nit Ap           | plicatic   | ons         |                  |              |        |        | 6         |         |
| Reference #       | Permit #         | Start Date | Finish Date | Facility<br>Name | Created On ↓ | Status | Permit | Amen      | d       |
| There are no reco | ords to display. |            |             |                  |              |        |        |           | _       |

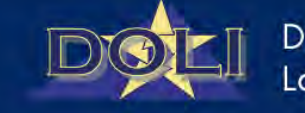

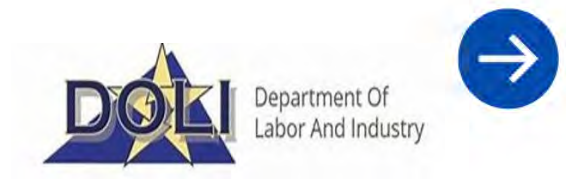

- 3. Upon click of 'New Application', available application types will display.
  - Note: Available application types are dependent on the profile 'Relationship Type'
  - Select 'Demolition Application'

| DOL                                                                                                    |                               | My Applications           |
|----------------------------------------------------------------------------------------------------|-------------------------------|---------------------------|
| Lead, Asbestos & Demolition Permits Syst<br>Thank you for visiting the DOLI Portal. Please make your sele | cem                           |                           |
|                                                                                                    |                               |                           |
| Asbestos<br>Abatement<br>Application                                                                      | Lead Abatement<br>Application | Demolition<br>Application |

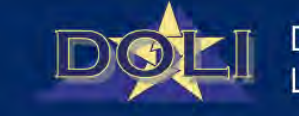

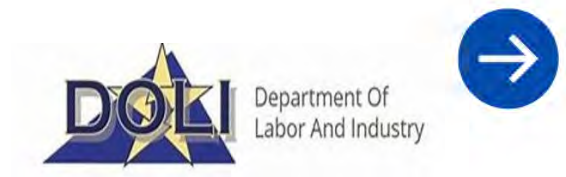

- 4. Select 'Yes' to Demolition Qualifying Question
  - Click 'Submit'

| Yes |        | ~ |
|-----|--------|---|
|     |        |   |
|     | Submit |   |

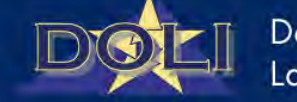

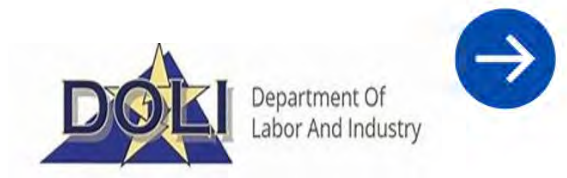

- 4. The newly created draft application will display with a Reference Number.
  - Complete all fields on 'Project Type' page
  - Click 'Next' to save and proceed to next page of application form
  - Note: All required fields are indicated by a red \*

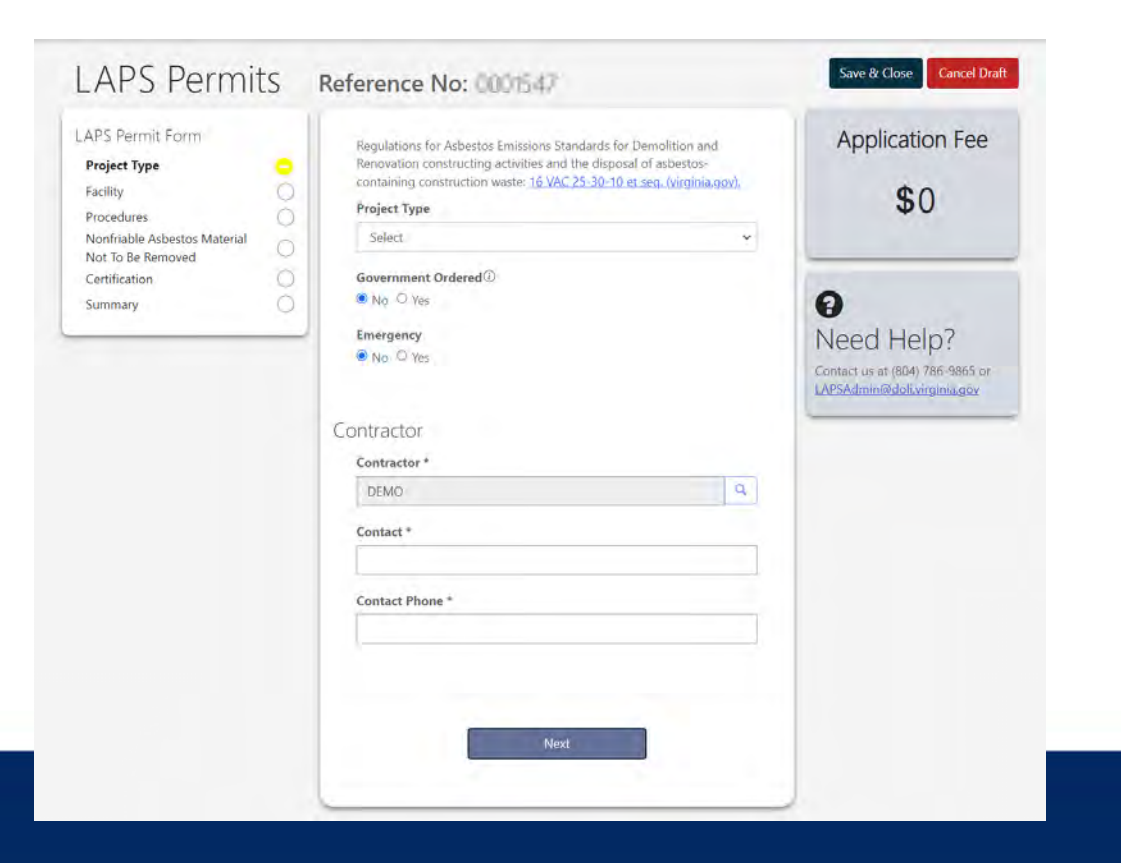

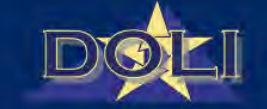

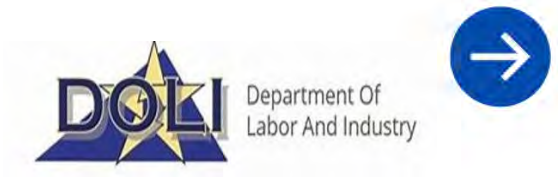

- 4. Complete all fields on 'Facility' page
  - Click 'Next'

|                                                                                                    |                             | 1 Charles and the                                                                        |
|----------------------------------------------------------------------------------------------------|-----------------------------|------------------------------------------------------------------------------------------|
| APS Permit Form Project Type <b>Facility</b> Procedures Nonfriable Asbestos Material Not To Be Removed | Facility<br>Facility Owner+ | Application Fee                                                                          |
| Summary                                                                                                | Street 2<br>City *          | <b>9</b><br>Need Help?<br>Contact us at (804) 786-9865 or<br>LAPSAdmin@doll.virginia.gov |
|                                                                                                    | State *                     |                                                                                          |
|                                                                                                    | Postal Code *               |                                                                                          |
|                                                                                                    | Contact *                   |                                                                                          |
|                                                                                                    | Contact Phone *             |                                                                                          |
|                                                                                                    | Provide a telephone number  |                                                                                          |

| Facility Name *                   |   |
|-----------------------------------|---|
|                                   |   |
| ame as the facility owner address |   |
| Street 1 *                        |   |
|                                   |   |
| Street 2                          |   |
|                                   |   |
| City/County *                     |   |
|                                   | Q |
| State *                           |   |
| VA                                |   |
|                                   |   |
| Lip Code *                        |   |
|                                   |   |
| Site Description <sup>®</sup>     |   |
|                                   |   |
| Number of Floors                  |   |
|                                   |   |
| Building Size①                    |   |
|                                   |   |
| Building Age①                     |   |
|                                   |   |
| Present Use *                     |   |
| Select                            | ~ |
|                                   |   |
| Frior Use -                       |   |
| Select                            | * |

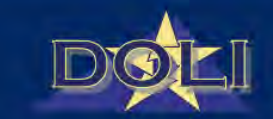

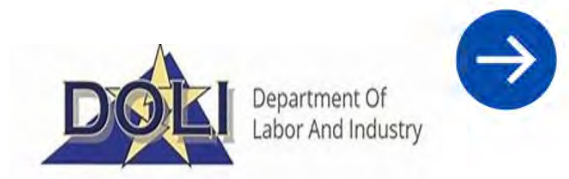

- 4. Complete all fields on 'Procedures' page
  - Click 'Create' to add a 'Work Schedule'
  - Click 'Create' or 'Add Existing' to add 'Transporters' and 'Waste Disposal Sites'
  - Click 'Next'

|                                             |                                 | Work Schedule(s)*                                        |
|---------------------------------------------|---------------------------------|----------------------------------------------------------|
|                                             |                                 | Start Date Finish Date Days of Operation                 |
| Reference No: 0001547                       | Save & Close Cancel Draft       | There are no records to display.                         |
| Procedures                                  | Application Fee                 | Transporter is the same as the contractor/owner/operator |
| Work Practice(s) * Select or search options | \$0                             | Transporter(s)*  Create Add Existing                     |
| Other Work Practice(s)                      | 0                               | Name Street 1 City Postal Code                           |
| Inspector                                   | Contact us at (804) 786-9865 or | There are no records to display.                         |
| License Number                              | LAPSAdmin@doli.virginia.gov     | Waste Disposal Site(s)*  Create Add Existing             |
|                                             |                                 | Name Street 1 City Postal Code                           |

There are no records to display.

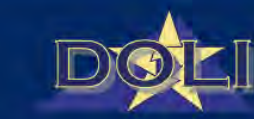

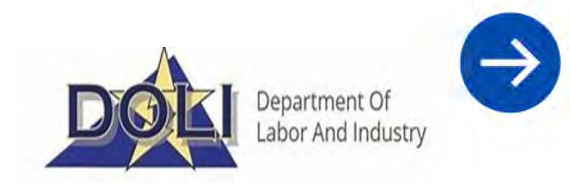

Industry

- 4. Answer question on 'Nonfriable Asbestos Material Not To Be Removed' page
  - If 'No', click 'Next'
  - If 'Yes', click 'Create' to complete form on type of material that will not be removed
  - Click 'Submit' to save form
  - Click 'Next'

| Nonfriable Asbestos Material Not To                                              | Create           | ×            |        |
|----------------------------------------------------------------------------------|------------------|--------------|--------|
| Re Removed                                                                       | Туре             |              |        |
| The amount and type (floor tile, roofing, etc.) of non-friable Category I and/or | Select.          | ×            |        |
| Category II ACM that will not be removed prior to demolition                     | Description      |              |        |
| Will nonfriable asbestos material be left in place?                              |                  | h            |        |
| ○ No ● Yes                                                                       | Linear Feet      |              |        |
|                                                                                  |                  |              |        |
|                                                                                  | Square Feet      |              |        |
| Categories                                                                       |                  |              |        |
| ◆ Create                                                                         | Cubic Feet       |              |        |
| Type Linear Feet Square Feet Cubic Feet                                          |                  |              |        |
|                                                                                  |                  |              |        |
| There are no records to display.                                                 | Submit           |              |        |
|                                                                                  | provide a second |              |        |
|                                                                                  |                  |              |        |
|                                                                                  |                  |              |        |
| Dentious                                                                         |                  |              |        |
| Previous                                                                         |                  |              |        |
|                                                                                  |                  | DONE Departm | ient c |

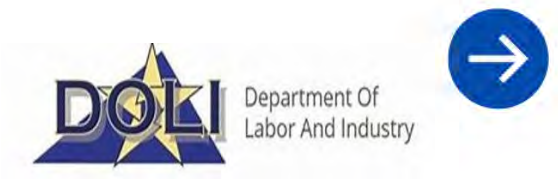

- 4. Complete all required fields on 'Certification' page
  - Click 'Next'

| regulations will be on<br>evidence that the requ<br>person will be availab<br>61, Subpart M, require | dual trained in the provisions of the NESHAP<br>-site during the demolition or renovation and<br>uired training has been accomplished by this<br>le at the project site for inspection. (40 CFR Part<br>ed after November 20, 1991) * |
|----------------------------------------------------------------------------------------------------|----------------------------------------------------------------------------------------------------|
| Supervisor *                                                                                         |                                                                                                    |
| Liconse Number                                                                                       |                                                                                                    |
| License Numper                                                                                       |                                                                                                    |
| gnature                                                                                              |                                                                                                    |
| gnature<br>I certify that the infor<br>knowledge and that a<br>*<br>Name *                           | mation submitted is accurate to the best of my<br>ccredited persons are being used on this project.<br>Date                                                                                                    |
| gnature<br>I certify that the infor<br>knowledge and that a<br>*<br>Name *                           | mation submitted is accurate to the best of my<br>ccredited persons are being used on this project.<br>Date<br>M/D/YYYY h:mm A                                                                                                    |
| gnature I certify that the infor knowledge and that a * Name * Title *                               | mation submitted is accurate to the best of my<br>ccredited persons are being used on this project.<br>Date<br>M/D/YYYY h:mm A                                                                                                    |

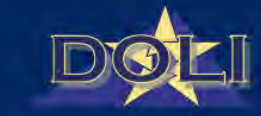

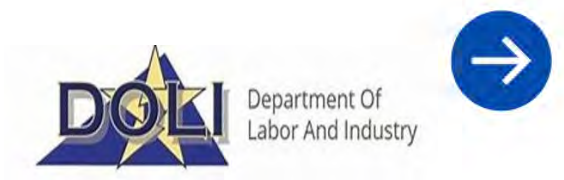

- 4. Review 'Summary' page
  - Click 'Submit'
  - Note: No application fee required for Demolition applications

| Summary                                                                                            |                                    |
|----------------------------------------------------------------------------------------------------|------------------------------------|
| Please verify all information is correct before su submission, amendments fees will be applied for | bmission. After<br>or any changes. |
| Operation Type *                                                                                   |                                    |
| Demolition                                                                                         |                                    |
| Project Type                                                                                       |                                    |
| Standard                                                                                           |                                    |
|                                                                                                    |                                    |
| Previous                                                                                           | Submit                             |
|                                                                                                    |                                    |

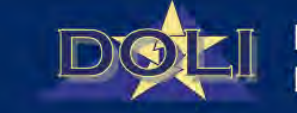

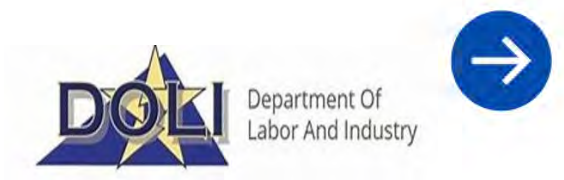

- 4. Review 'Summary' page
  - Click 'Submit'
  - Note: No application fee required for Demolition applications

| Summary                                                                                            |                                    |
|----------------------------------------------------------------------------------------------------|------------------------------------|
| Please verify all information is correct before su submission, amendments fees will be applied for | bmission. After<br>or any changes. |
| Operation Type *                                                                                   |                                    |
| Demolition                                                                                         |                                    |
| Project Type                                                                                       |                                    |
| Standard                                                                                           |                                    |
|                                                                                                    |                                    |
| Previous                                                                                           | Submit                             |
|                                                                                                    |                                    |

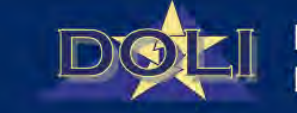

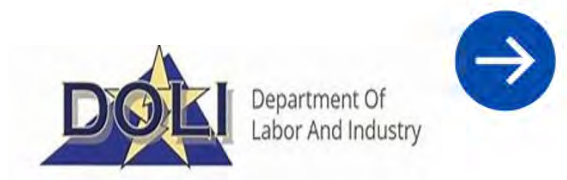

- 4. After submission, the permit will be available for download.
  - To download permit, click the download icon below the Permit column

| Pern        | nit Ap   | plicatic   | ons         |                  |                      |          |        | New Apple |
|-------------|----------|------------|-------------|------------------|----------------------|----------|--------|-----------|
| Reference # | Permit # | Start Date | Finish Date | Facility<br>Name | Created On           | Status † | Permit | Amend     |
| 1000        |          |            |             | Sed              | W/EI/2024 1.30<br>PM | Approved | ±      | 1         |
| -           | -1-1-1   |            |             | Sect             | 9/20/2024 3:26<br>PM | Approved | ±      | 1         |

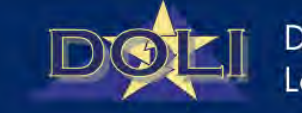

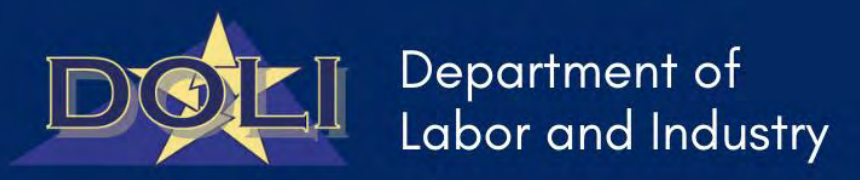

DOLI Quick Start – LAPS Application Portal Guide for Permit Cancellations and Refund Requests

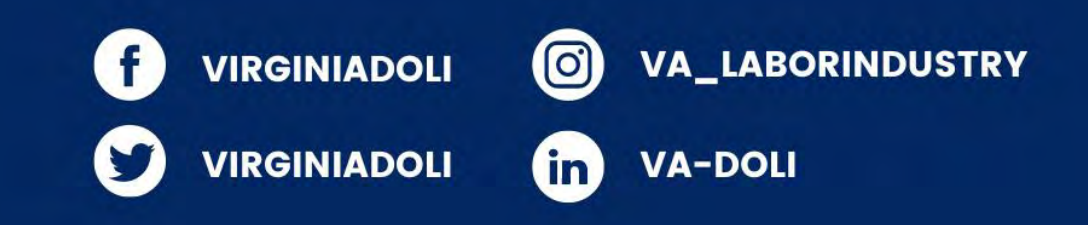

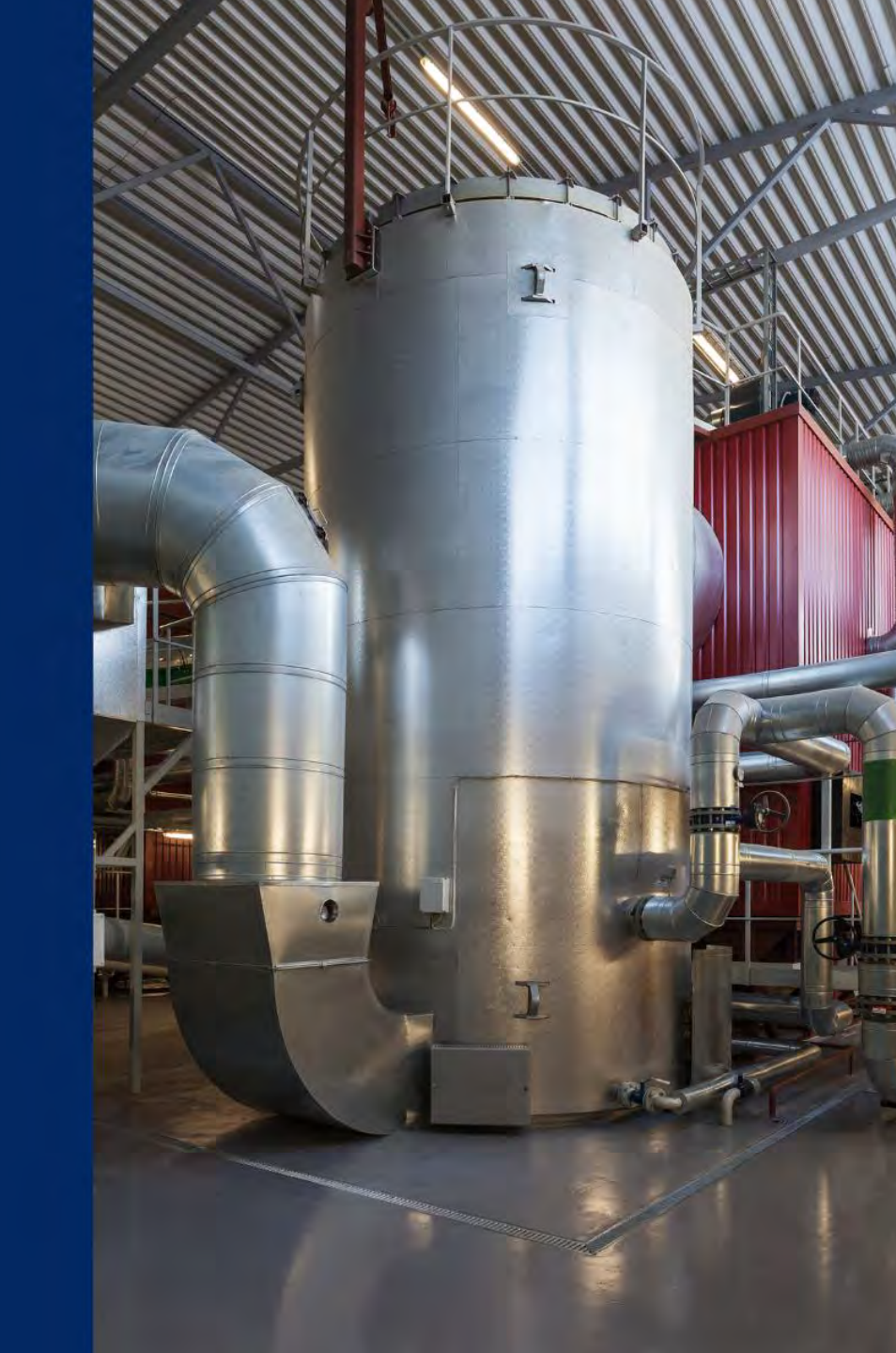

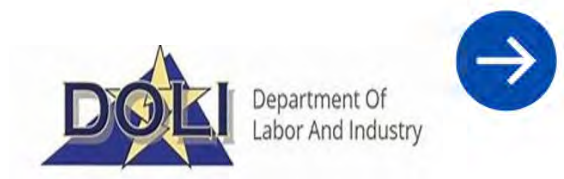

1. When a user would like to have a refund on their application, the user must first cancel the application:

- User must identify which application will need to be cancelled.
- User selects the 'Amend' icon.

|             |            |            |             |                   |                     |          |        | New Application |
|-------------|------------|------------|-------------|-------------------|---------------------|----------|--------|-----------------|
| Reference # | Permit #   | Start Date | Finish Date | Facility<br>Name  | Created On 븆        | Status   | Permit | Amend           |
| 0001418     | VALD000191 |            |             | Property<br>Owner | 9/4/2024 8:08<br>AM | Approved | Ŧ      | <b>^</b>        |

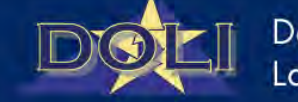

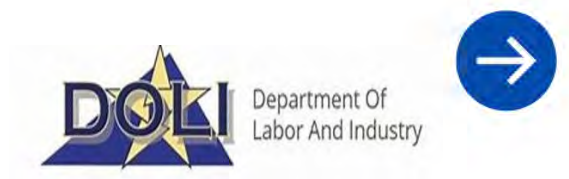

- 2. After the user selects the 'Amend' icon, a pop-up window displays:
  - User selects 'Create Amendment' button

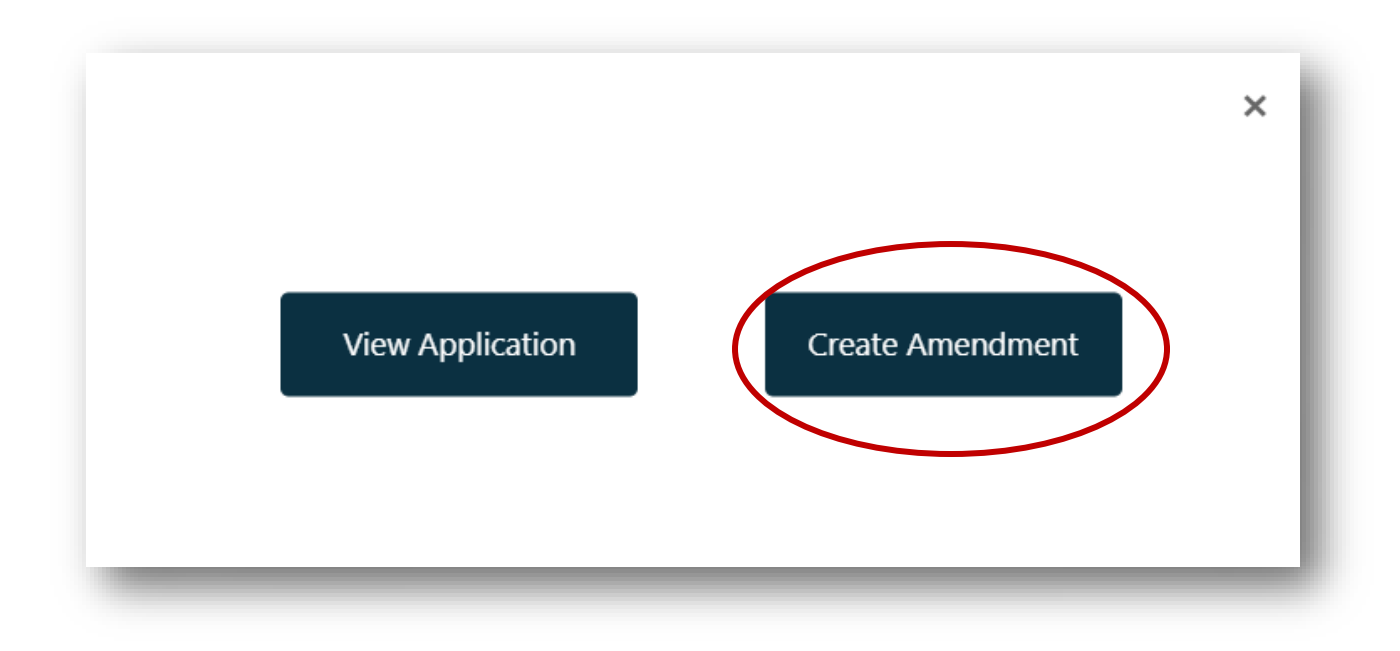

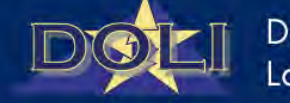

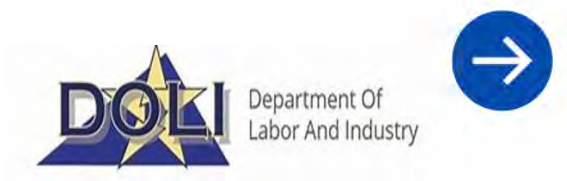

- 3. After selecting the 'Create Amendment' button:
  - A pop-up notice window displays stating the amendment fee and other conditions, user selects 'Continue' to proceed

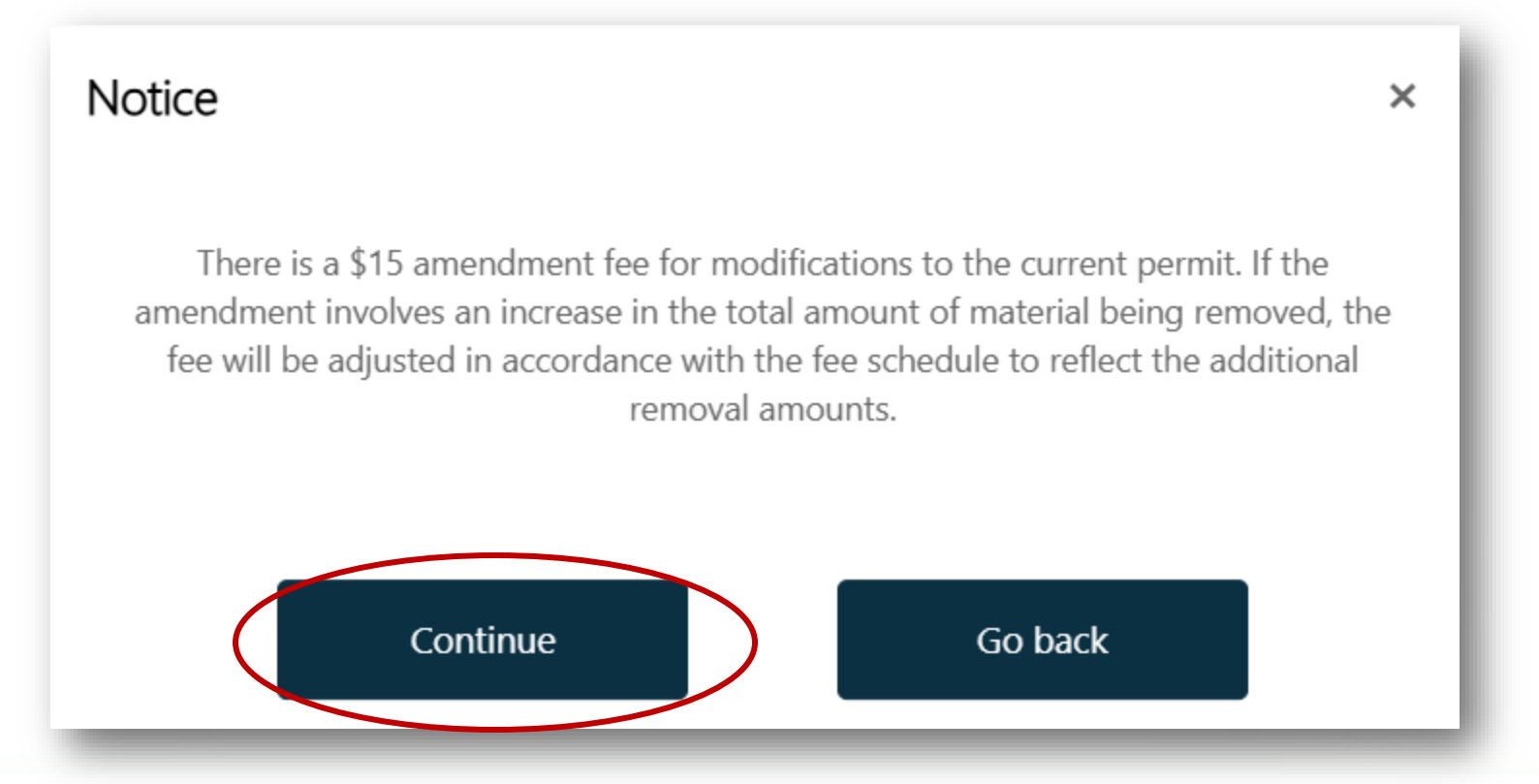

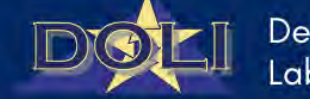

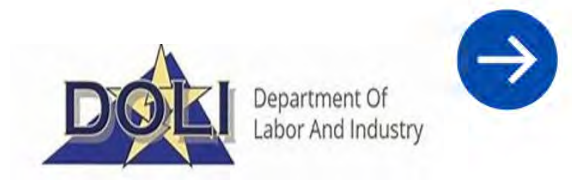

- 4. After clicking the 'Continue' button,
  - The user should see their desired application.
  - Then the user selects the 'Cancel Application' button to pay the cancellation fee.

| APS Permit Form                                          | Regulation Concerning Certified Lead Contractors Notification, Lead<br>Project Permits and Permit Fees: <u>FORMS (16VAC25-35).(virginia.gov).</u><br><b>Project Type</b> | Amendment Fee                                                  |
|----------------------------------------------------------|----------------------------------------------------------------------------------------------------|----------------------------------------------------------------|
| Procedures<br>Lead Based Paint Affected<br>Certification | Standard<br>Government Ordered ()<br>No O Yes                                                                                                    | \$15.00                                                        |
| Summary And Payments                                     | Is this project an emergency?<br>● No ○ Yes                                                                                                    | Reed Help?                                                     |
|                                                          | Contractor                                                                                                    | Contact us at (804) 786-9865 or<br>LAPSAdmin@doli.virginia.gov |
|                                                          | Contractor *                                                                                                    |                                                                |
|                                                          | X Q                                                                                                    |                                                                |

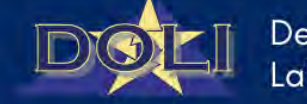

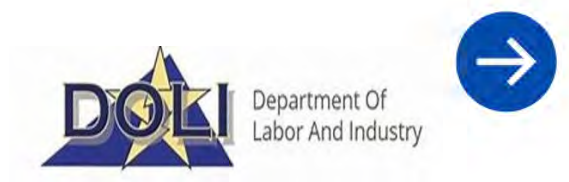

- 5. After selecting the 'Cancel Application' button,
  - Displays the payment pop-up window for the user to enter their Credit/Debit Card information.
  - After entering the payment information, user selects the 'Pay 15. USD' to submit payment.

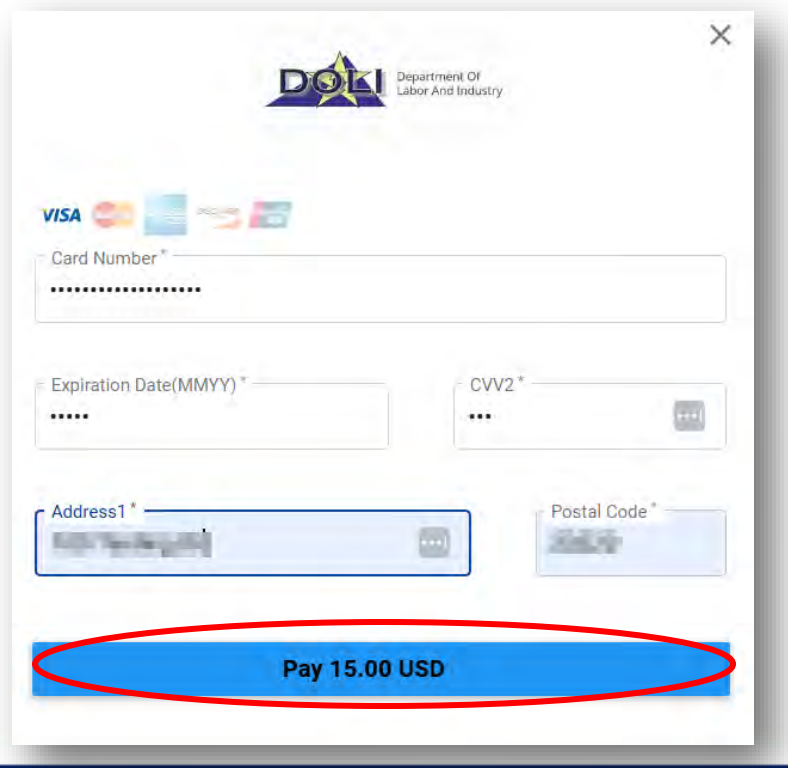

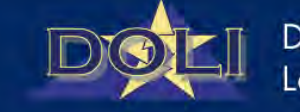

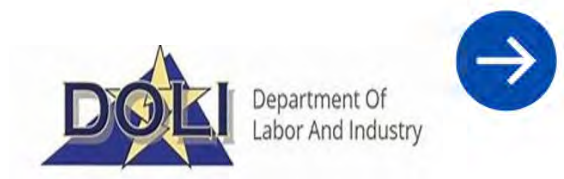

6. Once the user submits their payment, the user is directed back to the 'My Permit Application' screen and the desired applicated status has been changed from Approved to Cancelled.

| and the second |            | 120.020    | 1           | Facility |               | Sec.      |        |       |
|----------------|------------|------------|-------------|----------|---------------|-----------|--------|-------|
| aference #     | Permit #   | Start Date | Finish Date | Name     | Created On 🕈  | Status    | Permit | Amend |
| 01418          | VALD000191 |            |             | Property | 9/4/2024 8:08 | Cancelled |        |       |

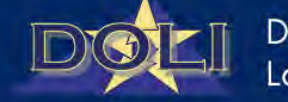

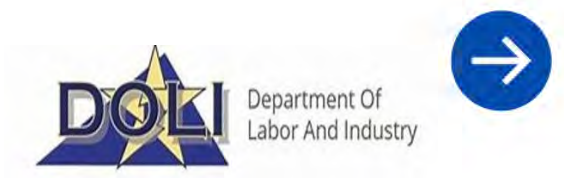

- 1. The user identifies which application to receive a refund.
  - Once identified, select the 'Amend' icon.

| leference # | Permit #   | Start Date | Finish Date | Facility<br>Name  | Created On 🕇        | Status    | Permit | Amend |
|-------------|------------|------------|-------------|-------------------|---------------------|-----------|--------|-------|
| 0001418     | VALD000191 |            |             | Property<br>Owner | 9/4/2024 8:08<br>AM | Cancelled |        | ŕ     |

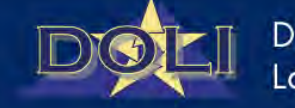

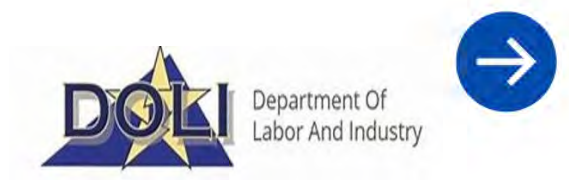

- 2. After the user selects the 'Amend' icon, a pop-up window displays:
  - User selects 'View Application' button

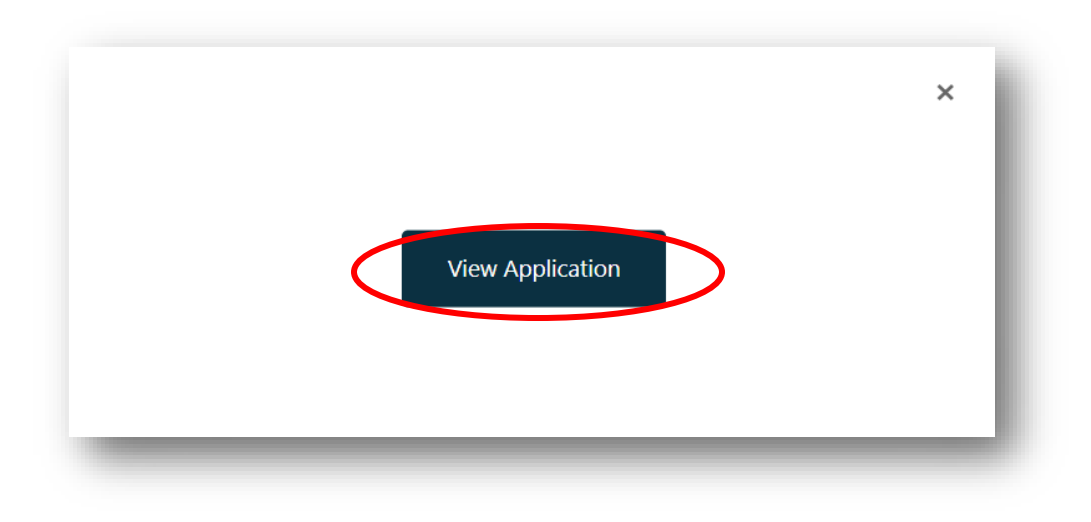

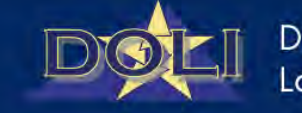

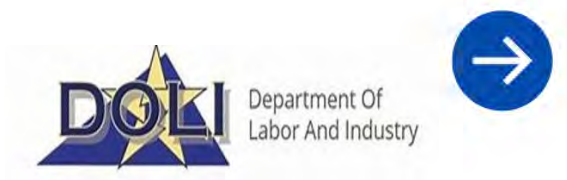

- 3. After the user selects the 'Create Amendment' button:
  - Displays the application, the user selects the 'Request Refund' button.

| LAPS Permits                                                             | Reference No: 0001418                                                                                                    | Request Refund          |
|--------------------------------------------------------------------------|----------------------------------------------------------------------------------------------------|-------------------------|
| APS Permit Form  Header  Facility  Procedures  Lead Based Paint Affected | Regulation Concerning Certified Lead Contractors Notification, Lead<br>Project Permits and Permit Fees: <u>FORMS (16VAC25-35),(virginia.gov)</u> .<br><b>Project Type</b><br>Standard<br><b>Government Ordered</b> | Amendment Fee<br>\$0.00 |
| Certification<br>Summary And Payments                                    | Is this project an emergency?                                                                                                    | <b>e</b>                |

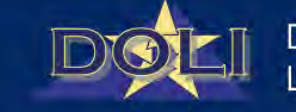

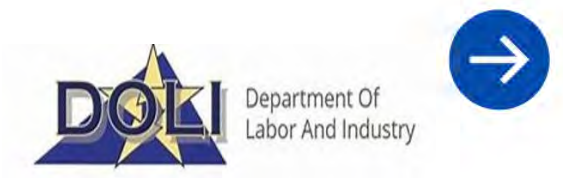

4. After selecting the 'Request Refund' button, a pop-up notice window appears stating the process of receiving a refund.

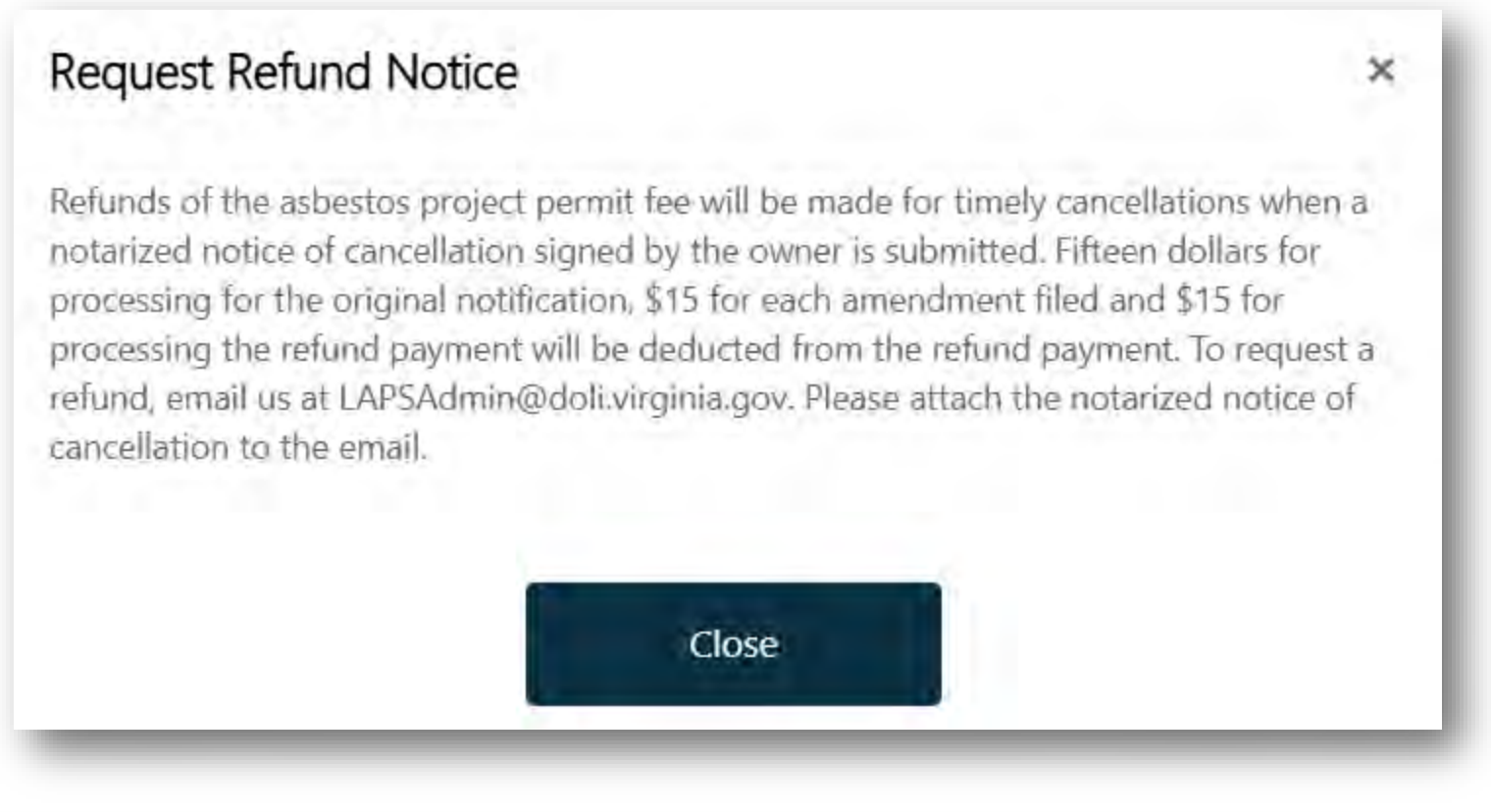

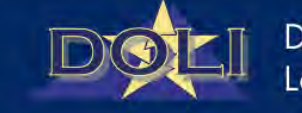

# **Contact Us**

### 804.786.9865

 $\sim$ 

0

LAPSAdmin@doli.virginia.gov

# Department Of Labor And Industry **Boiler Safety** Labor Law VO